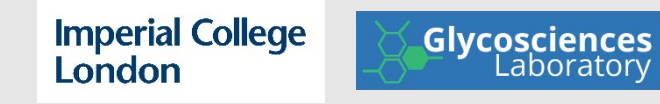

Glycoinformatics Consortium (GLIC) seminar series

- Glycan Arrays -

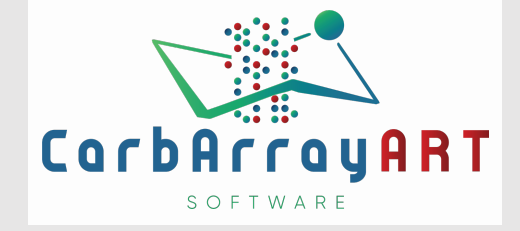

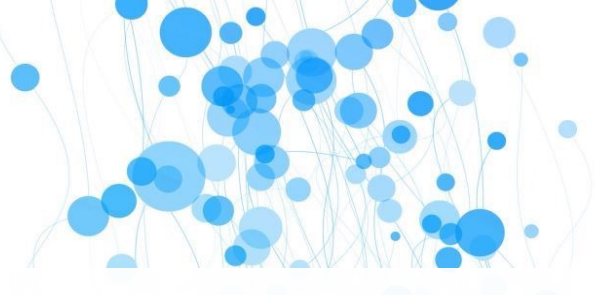

#### CarbArrayART for glycan microarray

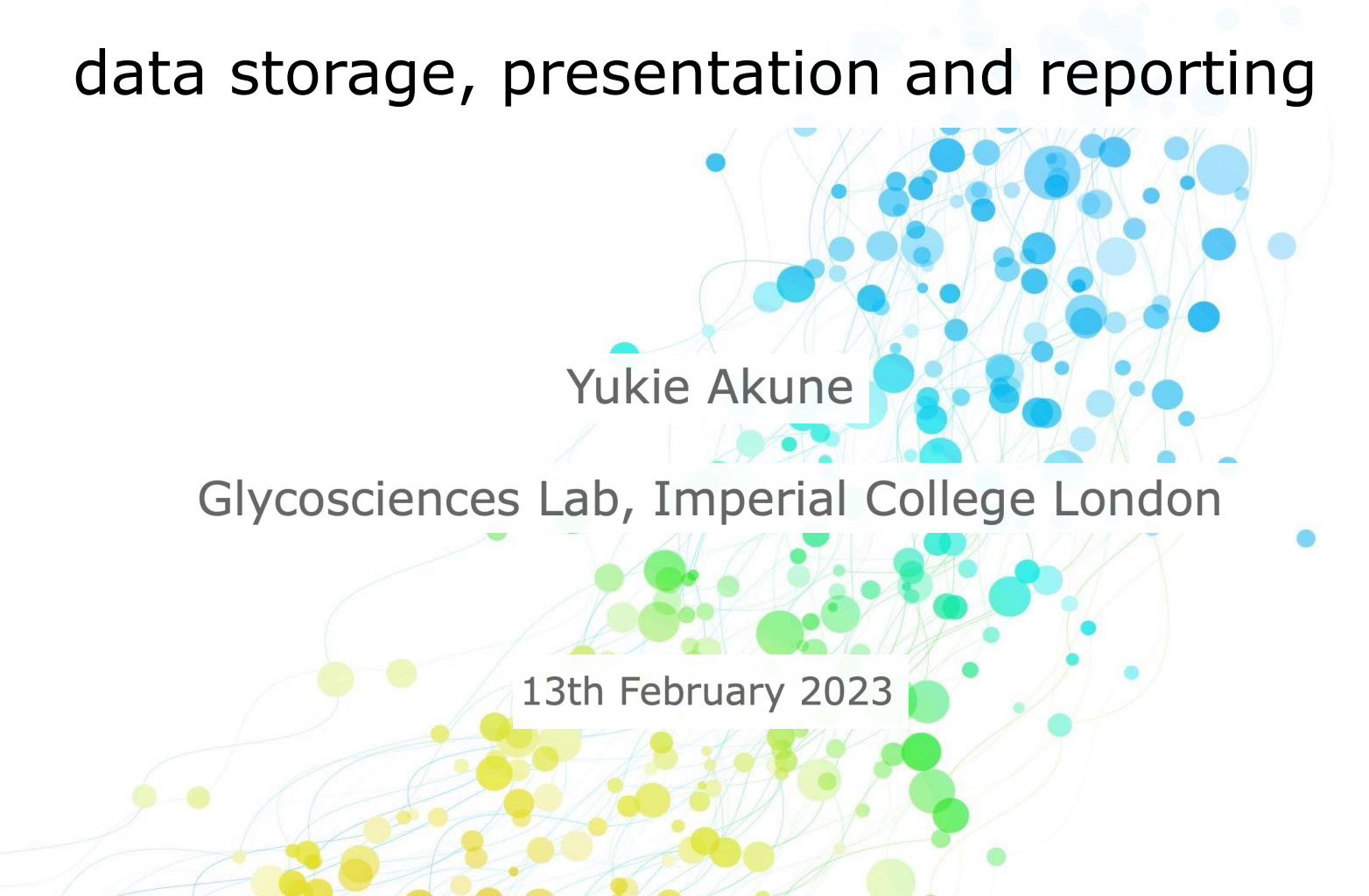

### Glycosciences Laboratory: glycan probe library

#### Mammalian-type sequences

#### N-Glycans

- high mannose
- paucimannose
- complex
- hybrid

#### **O-Glycans**

- mucin type
- O-Fucosyl
- O-Mannosyl

#### Glycolipids

- neutral
- sialylated (e.g. gangliosides)
- sulfated

### Glycosaminoglycan oligosaccharides

- hyaluronic acid
- chondroitin sulfates A & C
- dermatan sulfate
- heparin & heparan sulfate

#### Other oligosaccharides

- A, B & H blood group-related
- Lewis antigens a, b, x, y
- other neutral
- sialylated and/or sulfated
- other acidic

Exogenous sequences from fungal, bacterial and plant polysaccharides

Oligosaccharides derived from fungal, bacterial and plant polysaccharides

- glucan
- chitin and chitosan
- polysialic acids
- mannan, xylan and arabinan

# **Over 900** Lipid-linked glycan probes derived from natural sources or chemically synthesized

https://glycosciences.med.ic.ac.uk/glycanLibraryIndex.html

- Tang PW, Gooi HC, Hardy M, Lee YC, Feizi T. Biochem Biophys Res Commun 1985, 132: 474-480.
- Fukui S, Feizi T, Galustian C, Lawson AM, Chai W. Nat Biotechnol 2002, 20: 1011-1017.

- Feizi T, Chai W. Nat Rev Mol Cell Biol 2004, 5: 582-588.
- Liu Y, Palma AS, Feizi T. Biol Chem 2009, 390: 647-656.

#### Glycan microarray slides generated in the Glycosciences Laboratory

#### **Comprehensive screening** oligosaccharide microarrays

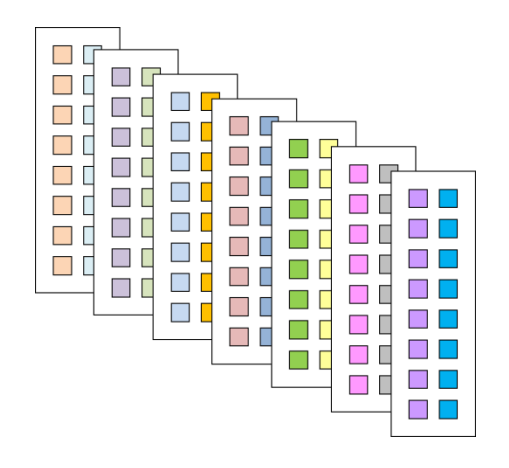

Each coloured box contains < 64 alycan probes arrayed

**Focused arrays for** specific projects

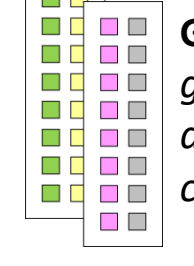

**Glucan oligosaccharides** 

glucan-binding receptors antibodies

carbohydrate binding modules (CBMs)

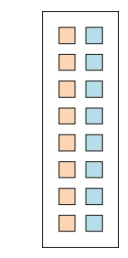

Sialyl oligosaccharides influenza viruses and other sialic acid-binding proteins

Ganglioside-related polyomaviruses

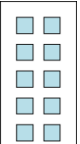

#### **Glycosaminoglycan chains**

GAG-binding proteins and viruses

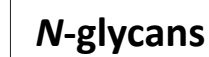

broadly neutralizing anti-HIV antibodies

Mucins Human microbiota

# From their earliest stages glycan microarrays signalled the need for a processing software

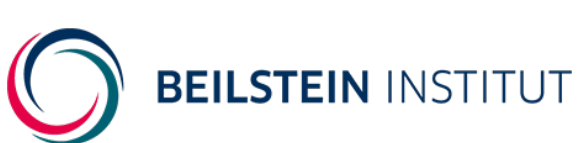

#### Software Tools for Storing, Processing and Displaying Carbohydrate Microarray Data

Mark Stoll and Ten Feizi

Proceeding of the Beilstein Symposium on Glyco-Bioinformatics, 123-140 (2009)

## **Glycan microarray data**

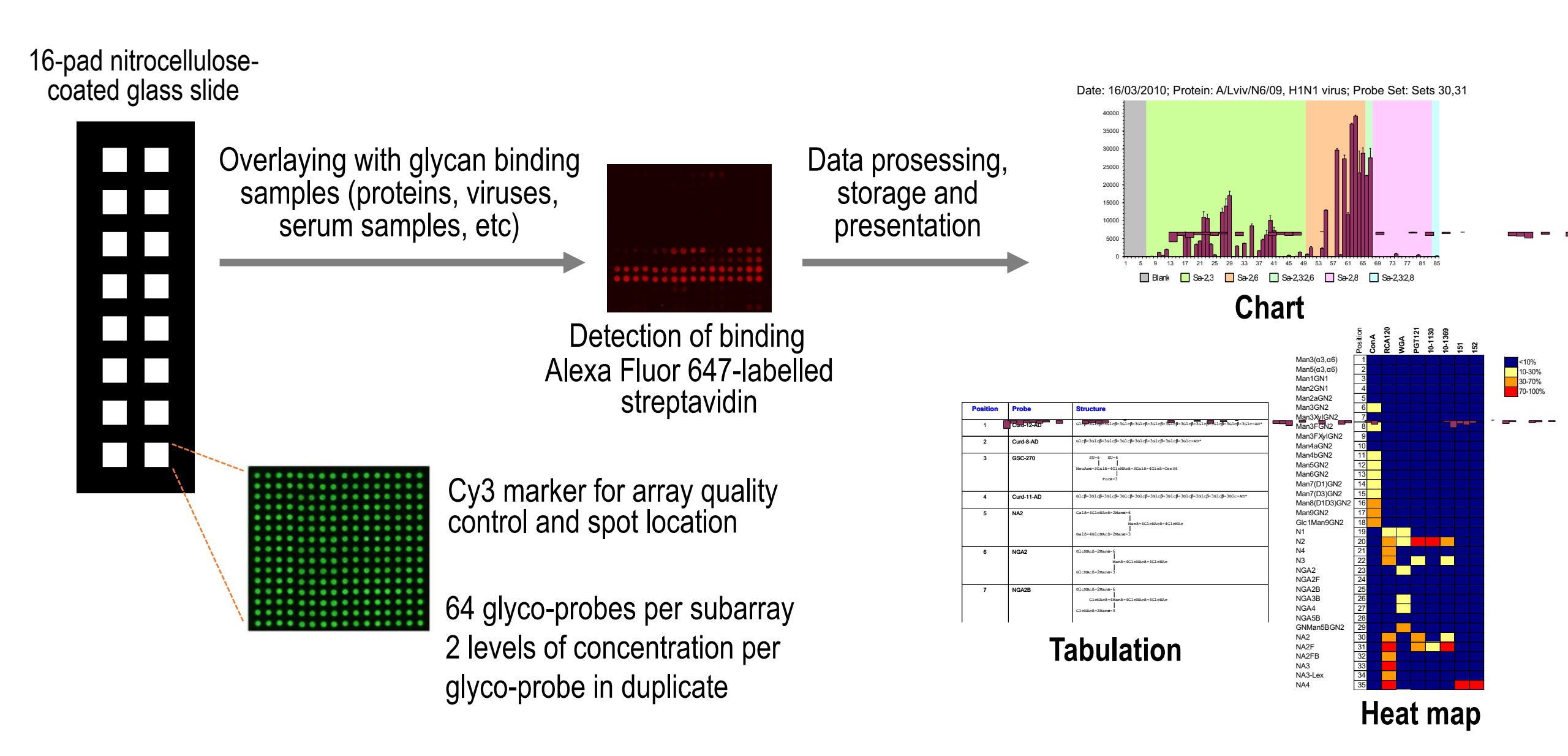

### Software tools are based on Microsoft Office and Visual Basic

Limited extensibility

Hence, the need to develop a robust and distributable glycan array software,

Carbohydrate micro-Array Analysis and Reporting Tool

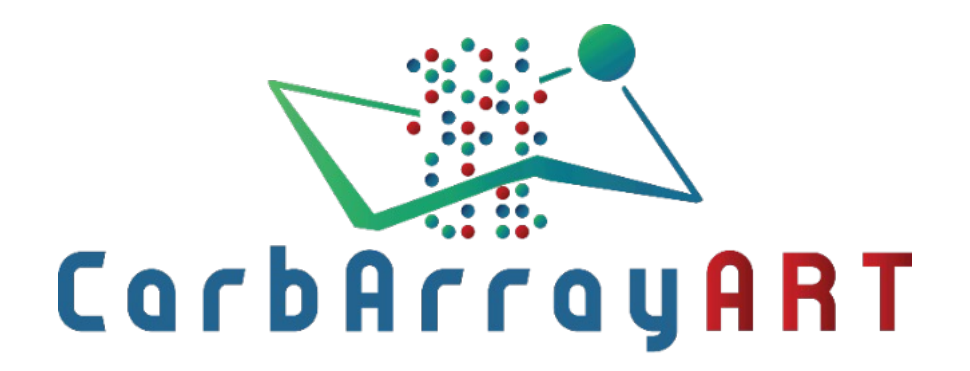

Y Akune, S Arpinar, LM Silva, AS Palma, V Tajadura-Ortega, KF Aoki-Kinoshita, R Ranzinger, Y Liu, T Feizi. Glycobiology, 32(7), 552-555 (2022).

### Plugin of GRITS Toolbox

Collaboration with René Ranzinger and Sena Arpinar at Complex Carbohydrate Research Center Stand-alone Java application / Available in multiple platforms / Plugins and modules

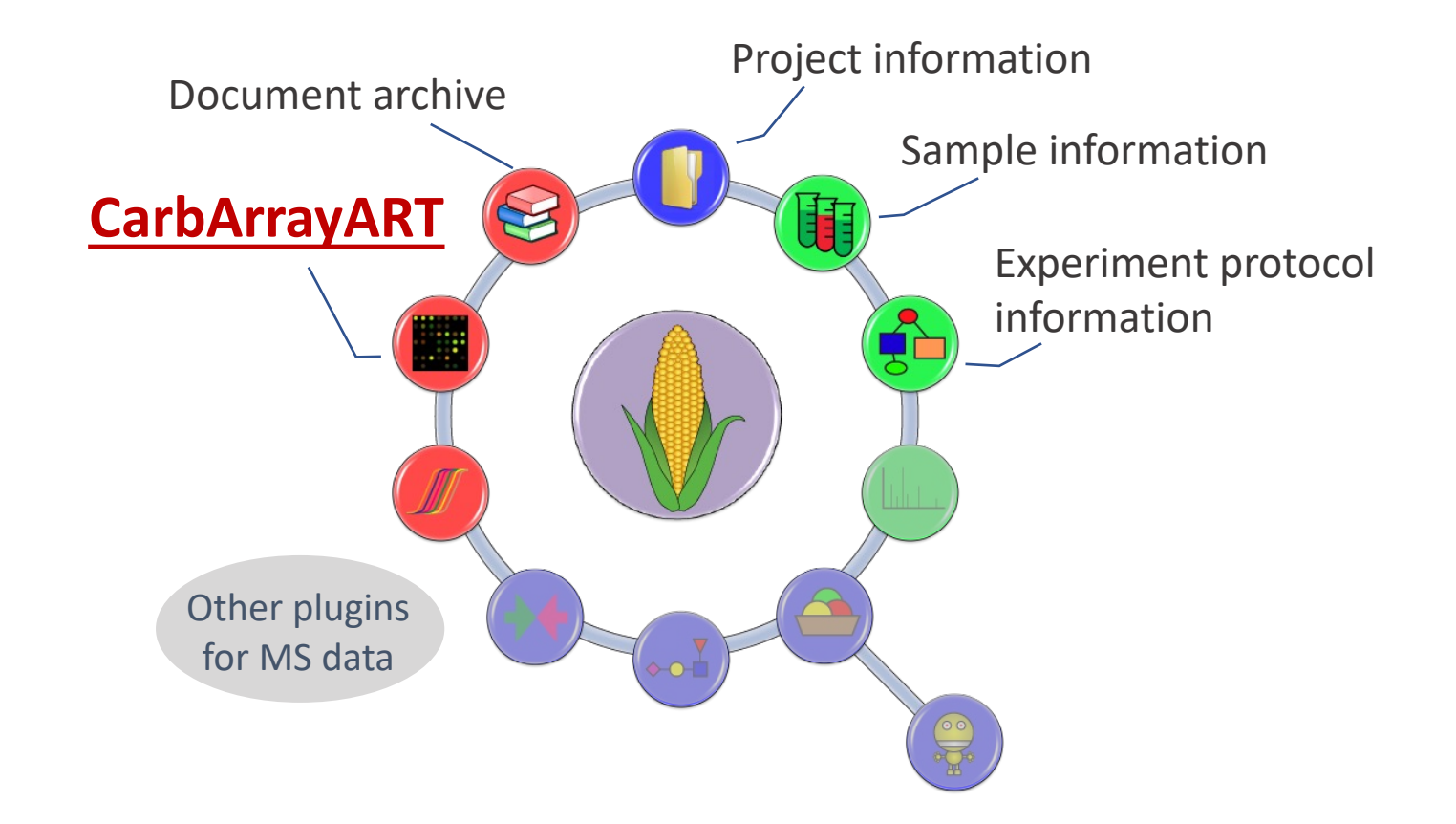

Weatherly, D. B., Arpinar, F. S., Porterfield, M., Tiemeyer, M., York, W. S., & Ranzinger, R. (2019). Glycobiology, 29(6), 452-460.

#### CarbArrayART webpage

#### http://carbarrayart.org

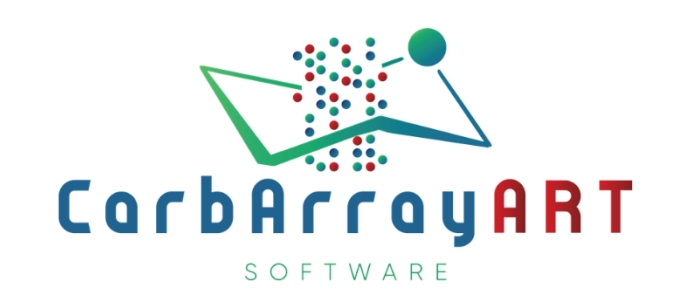

#### Welcome to CarbArrayART

Carbohydrate microArray Analysis and Reporting Tool (CarbArrayART) is a software tool for glycan microarray experimental design, data storage, processing, presentation and reporting. CarbArrayART capitalizes on GRITS Toolbox which was originally developed for processing, interpreting and archiving glycomic mass spectrometry data. CarbArrayART utilizes the functionalities provided by GRITS Toolbox for storing glycan microarray realated information including glycan structures and metadata such as project information, sample description and experimental details.

The main features of CarbArrayART are:

- 1. Storage of carbohydrate microarray related data including glycan probe lists, array geometry, information on glycan-binding samples and experimental protocols and scan data.
- 2. Presentation of data as tables, charts and matrices (heatmaps) with filtering and sorting of glycans as needed.
- 3. Reporting of microarray data in Word, PDF and Excel formats, together with metadata that are compliant with MIRAGE (Minimum Information Required for a Glycomics Experiment).

You will be referred to Manual and Support page for the installation and step-by-step operation.

| About | Highlights | Manual and Support | Download |
|-------|------------|--------------------|----------|
| (i)   | Firefox    |                    | +        |

### Minimum information to have in hand

| Glycan<br>probe    | Glycan library (the list of glyco-probes) included in the<br>array<br>Glycan sequence information would be required in order<br>to use the sequence-based filtering and sorting functions<br>in Tabulation View. GlycoCT{condensed}, 2D TEXT, CFG-<br>IUPAC, Glyco Workbench Sequence (GWS) and WURCS<br>formats can be used for entering glycan sequences. | Slide layout         Examples illustrated are of the layout of array(s) on a microarray slide: single array/slide or 2x8 subarrays/slide or 4x4 subarray/slide)         Single       2x8       4x4 |
|--------------------|----------------------------------------------------------------------------------------------------|----------------------------------------------------------------------------------------------------|
| Subarray<br>layout | Layout of printed spots associated with glyco-probe IDs<br>and concentrations (or doses) and the number of<br>replicates in each Subarray (block or pad).                                                                                                    |                                                                                                    |
|                    | glyco-probes at 2 doses (2 and 5 fmol) printed in                                                                                                    | Project User-defined name for the project                                                                                                    |
|                    | a single dose or concentration and 6 replicates.                                                                                                    | Analyte Name of the carbohydrate-binding sample                                                                                                    |
|                    | 16x16 12x18                                                                                                    | Glycan<br>array data Quantified array data in the form of a gpr file<br>(GenePix scanner) or an Excel file (Proscan)                                                                               |

#### Imperial College London

### The data management workflow of a microarray analysis

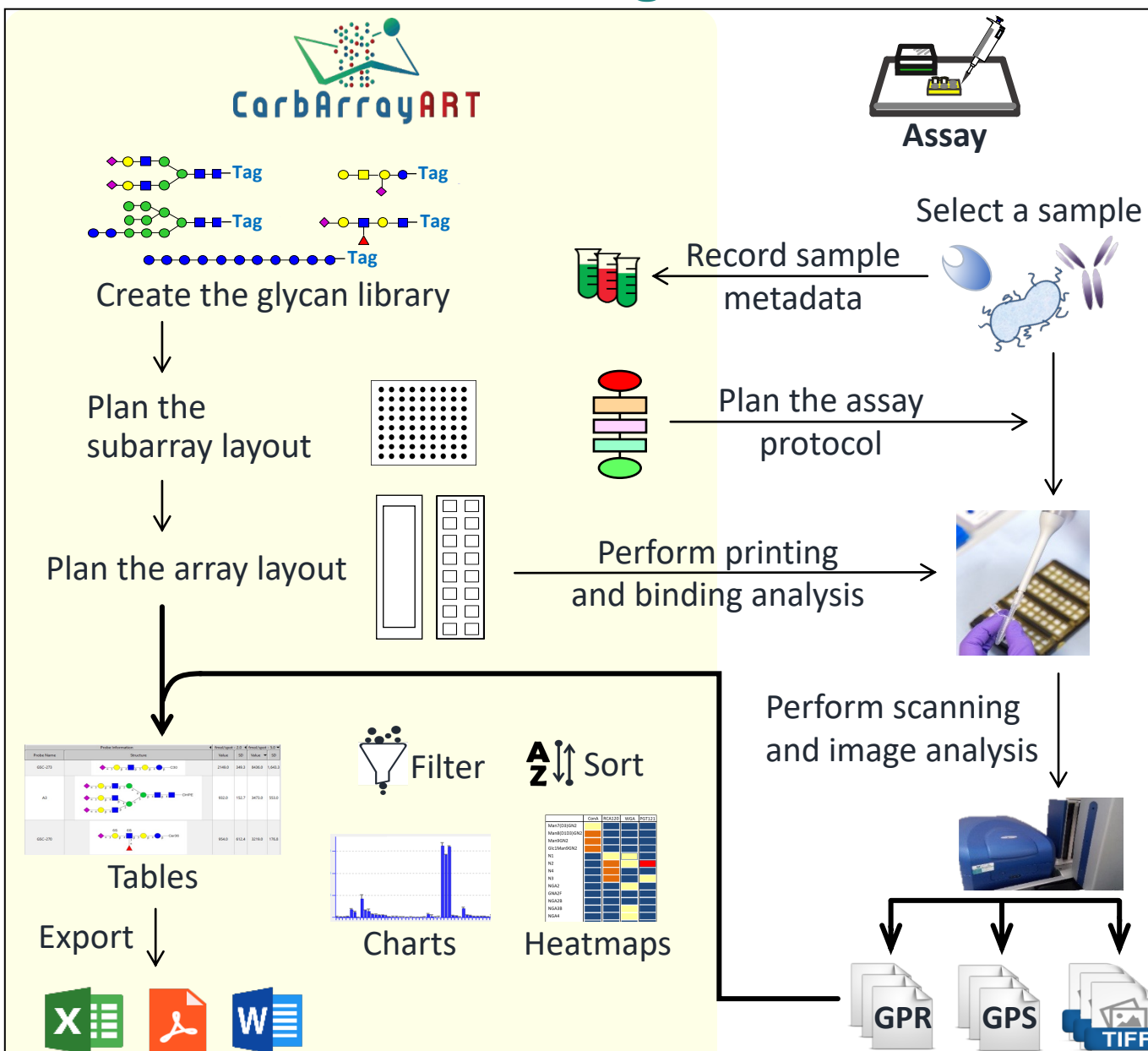

The data management workflow in CarbArrayART (left, yellow background)

The experiment workflow (right)

#### Highlights are:

- MIRAGE<sup>\*</sup> compliant with respect to data input and output
- Data storage and management
- Data presentation
- Data sharing and publication

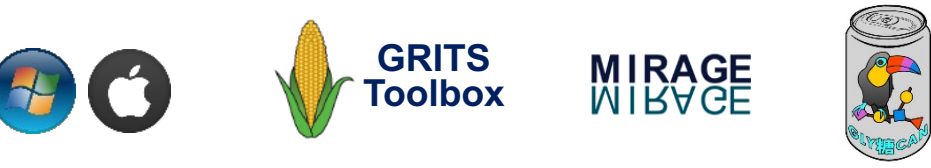

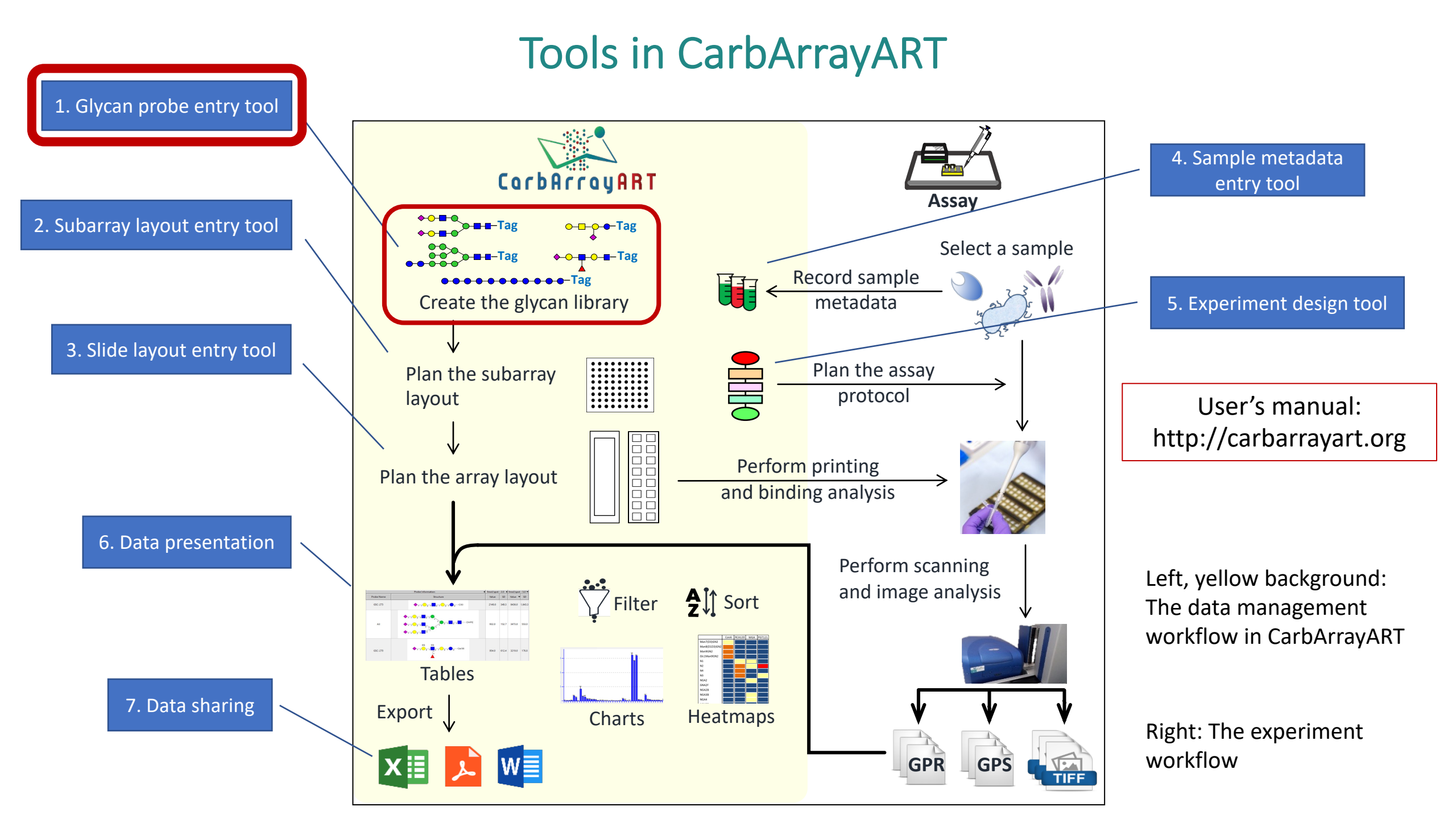

### 1. Glycan Glyco-probe entry tool

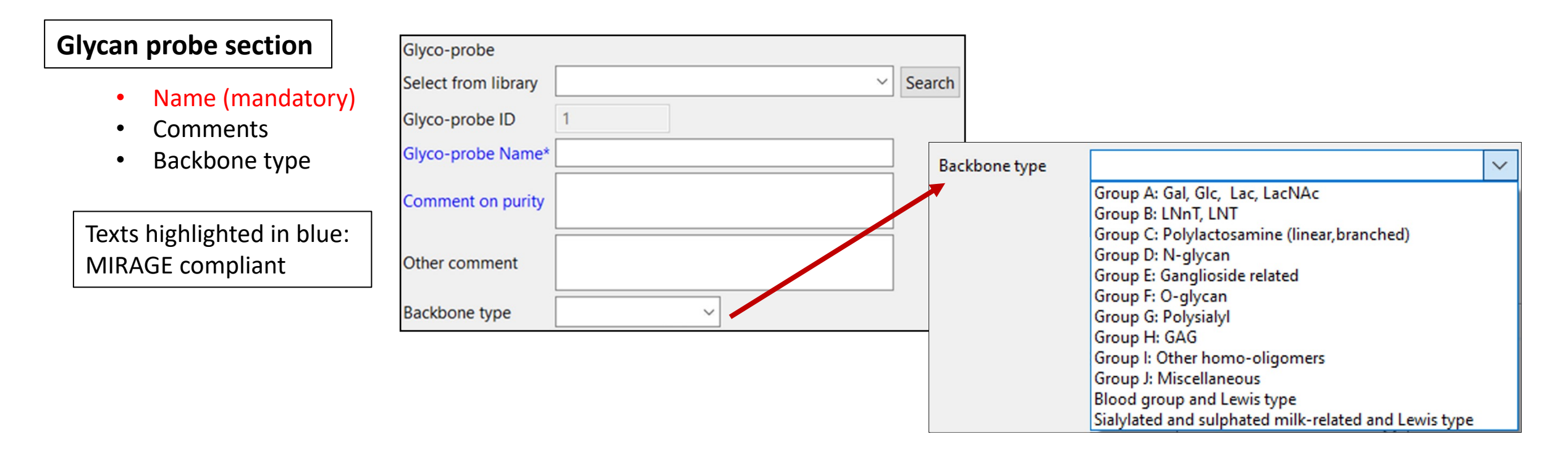

#### Tag section

- Name
- Sequence (text)
- Nature (natural, synthesized or unknown)

| Tag Name           |     |  |
|--------------------|-----|--|
| Structure if known | ~ ~ |  |
| Tag Nature         | ~   |  |
| Comment            |     |  |

### 1. Glycan Glyco-probe entry tool

#### **Glycan section**

- Name
- Sequence

#### Sequence formats:

- GlyTouCan ID
- GlycoCT{condensed}
- 2D TEXT
- CFG-IUPAC
- Glyco Workbench Sequence (GWS)
- WURCS

|                     | Enter another glycan mojety information     |     |
|---------------------|---------------------------------------------|-----|
|                     | Enter another giycan molecy monnation       | _   |
| Select from library |                                             | Se  |
|                     |                                             |     |
| Or enter new glycan | Create a new glycan (copy the selected glyc | an) |
| Glycan name         | 1                                           |     |
|                     |                                             | ~   |
|                     |                                             |     |
| Sequence            |                                             |     |
|                     |                                             |     |
|                     |                                             | ~   |
|                     |                                             |     |

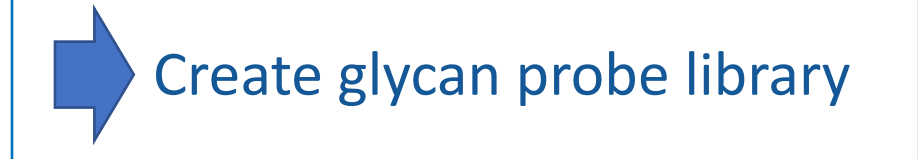

#### Tools in CarbArrayART

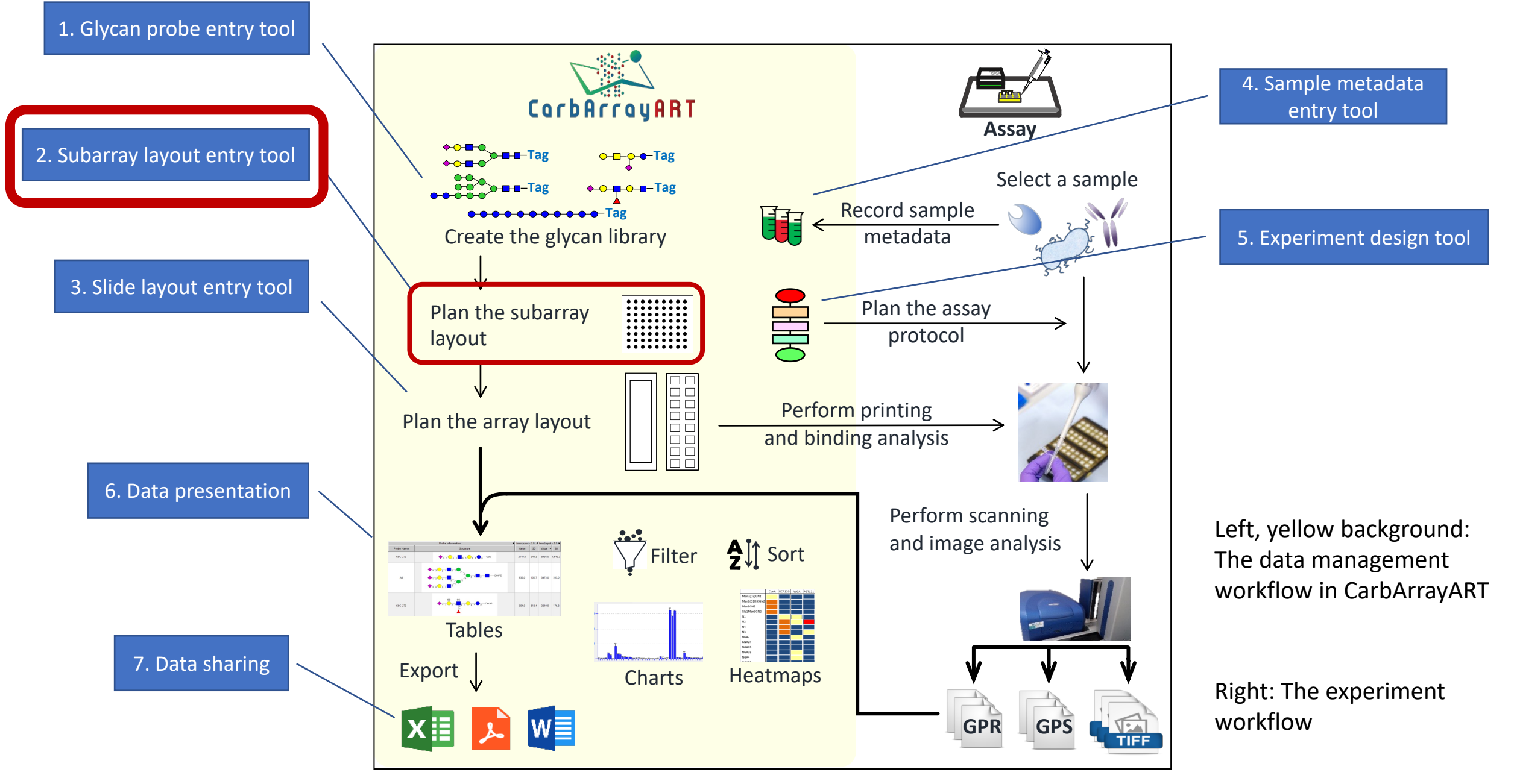

### 2. Block layout entry tool: example layout

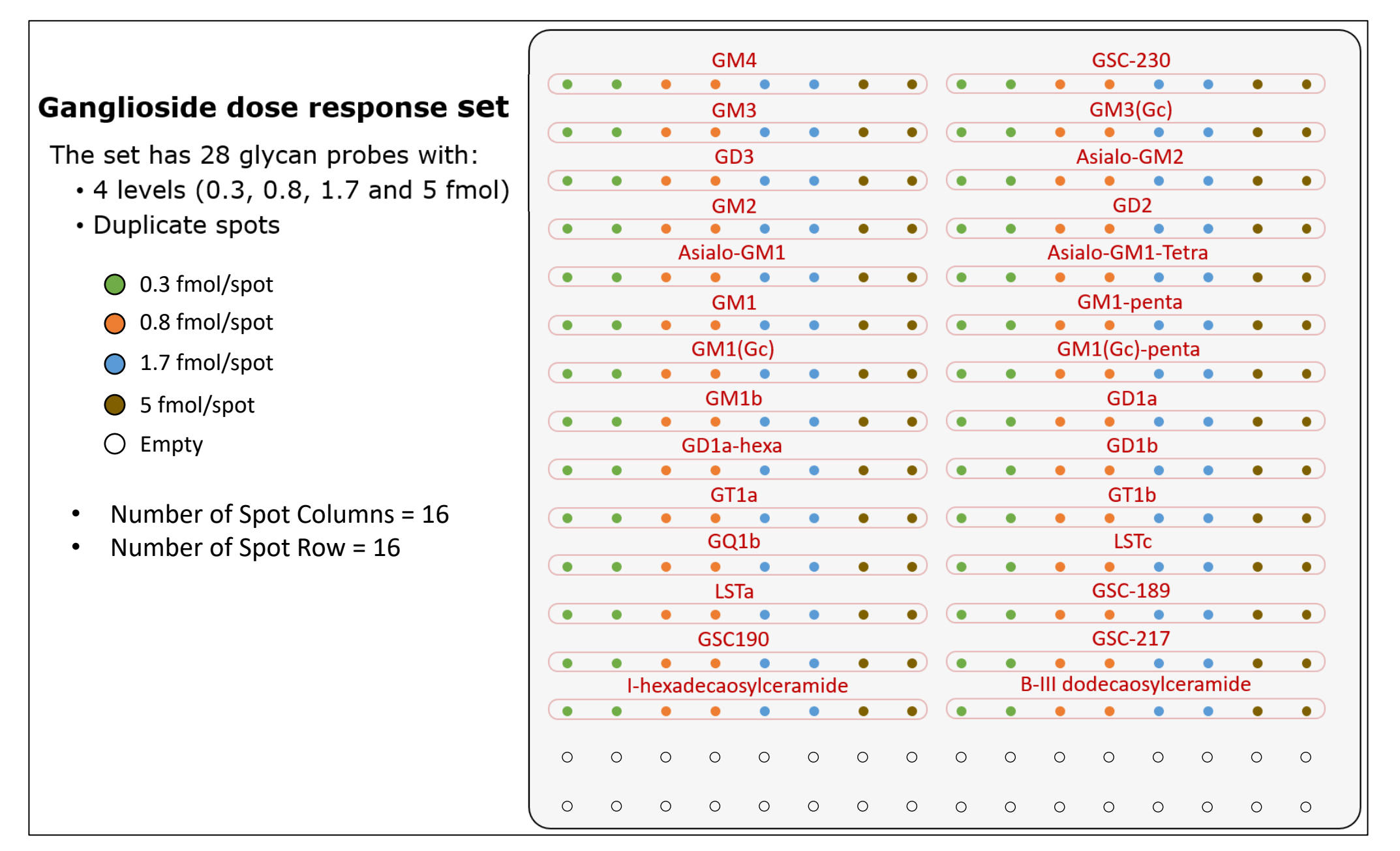

#### Ganglioside dose response set

The set has **28** glycan probes with:

- 4 levels (0.3, 0.8, 1.7 and 5 fmol)
- Duplicate spots
  - 0.3 fmol/spot
  - 0.8 fmol/spot
  - 1.7 fmol/spot
  - 5 fmol/spot

O Empty

- Number of Spot Columns = **16**
- Number of Spot Row = **16**

| 🚸 Subarray Layout Tool                                                                              | — 🗆 X                        |
|----------------------------------------------------------------------------------------------------|------------------------------|
| Enter information about a glycan microarray su                                                      | barray layout                |
| Subarray Layout ID 1                                                                                |                              |
| Name* G                                                                                             | anglioside dose response set |
| Comment                                                                                             |                              |
| Number of replicates (option)<br>Number of levels (arrayed glyco-probe)*<br>Number of glyco-probes* | 2<br>4<br>28                 |
| Subarray geometry (the number of spots)*                                                            |                              |
| Co                                                                                                  | lumn 16                      |
| Ro                                                                                                  | w 16                         |
| < Back Next                                                                                         | > Finish Cancel              |

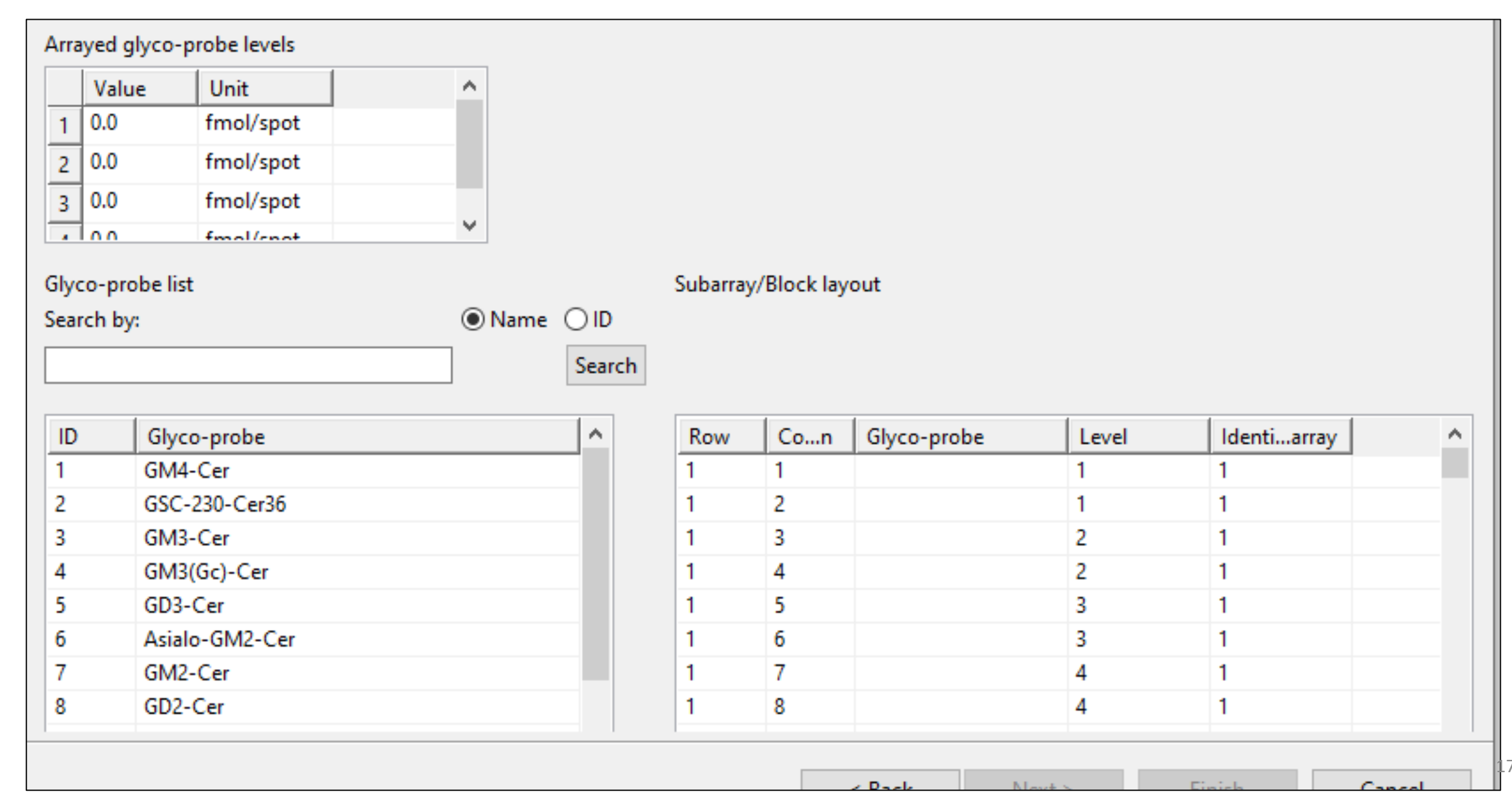

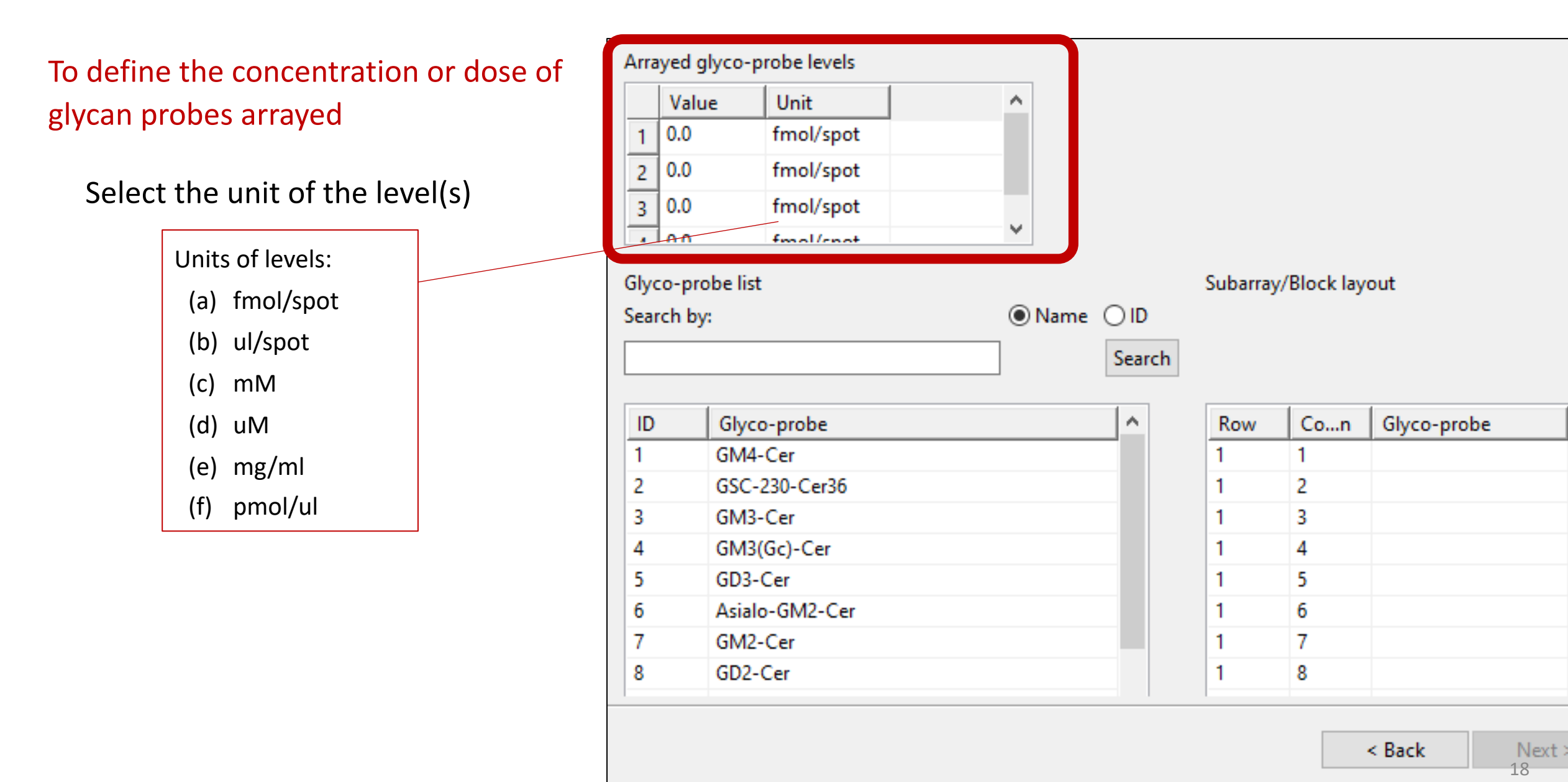

Library of pre-saved glycan probes using Glycan Probe Entry Tool

| Va                                    | alue                                                        | Unit                                                                                     | , | <u>^</u> |        |                                                       |                                        |             |  |
|---------------------------------------|-------------------------------------------------------------|------------------------------------------------------------------------------------------|---|----------|--------|-------------------------------------------------------|----------------------------------------|-------------|--|
| 1 0.0                                 | 0                                                           | fmol/spot                                                                                |   |          |        |                                                       |                                        |             |  |
| 2 0.0                                 | 0                                                           | fmol/spot                                                                                |   |          |        |                                                       |                                        |             |  |
| 3 0.0                                 | 0                                                           | fmol/spot                                                                                |   |          |        |                                                       |                                        |             |  |
|                                       | ٥                                                           | fmol/coot                                                                                |   | v        |        |                                                       |                                        |             |  |
| Glyco-j                               | probe list                                                  | :                                                                                        |   |          |        | Subarray                                              | y/Block lay                            | out         |  |
| Search                                | by:                                                         |                                                                                          | ( | Name     |        |                                                       |                                        |             |  |
|                                       | -                                                           |                                                                                          |   |          |        |                                                       |                                        |             |  |
|                                       |                                                             |                                                                                          |   |          | Search |                                                       |                                        |             |  |
|                                       |                                                             |                                                                                          |   |          | Search |                                                       |                                        |             |  |
| ID                                    | Glyc                                                        | o-probe                                                                                  |   |          | Search | Row                                                   | Con                                    | Glyco-probe |  |
| ID<br>1                               | Glyc<br>GM4                                                 | o-probe<br>-Cer                                                                          |   |          | Search | Row<br>1                                              | Con                                    | Glyco-probe |  |
| ID<br>1<br>2                          | Glyco<br>GM4<br>GSC-                                        | o-probe<br>-Cer<br>230-Cer36                                                             |   |          | Search | Row<br>1<br>1                                         | Con                                    | Glyco-probe |  |
| ID<br>1<br>2<br>3                     | Glyco<br>GM4<br>GSC-<br>GM3                                 | o-probe<br>-Cer<br>230-Cer36<br>-Cer                                                     |   |          | Search | Row<br>1<br>1<br>1                                    | Con<br>1<br>2<br>3                     | Glyco-probe |  |
| ID<br>1<br>2<br>3<br>4                | Glyc<br>GM4<br>GSC-<br>GM3<br>GM3                           | o-probe<br>-Cer<br>230-Cer36<br>-Cer<br>(Gc)-Cer                                         |   |          | Search | Row<br>1<br>1<br>1<br>1<br>1                          | Con<br>1<br>2<br>3<br>4                | Glyco-probe |  |
| ID<br>1<br>2<br>3<br>4<br>5           | Glyco<br>GM4<br>GSC-<br>GM3<br>GM3<br>GD3-                  | o-probe<br>-Cer<br>230-Cer36<br>-Cer<br>(Gc)-Cer<br>Cer                                  |   |          | Search | Row<br>1<br>1<br>1<br>1<br>1<br>1                     | Con<br>1<br>2<br>3<br>4<br>5           | Glyco-probe |  |
| ID<br>1<br>2<br>3<br>4<br>5<br>6      | Glyco<br>GM4<br>GSC-<br>GM3<br>GM3<br>GD3-<br>Asial         | o-probe<br>-Cer<br>230-Cer36<br>-Cer<br>(Gc)-Cer<br>(Gc)-Cer<br>Cer<br>o-GM2-Cer         |   |          | Search | Row<br>1<br>1<br>1<br>1<br>1<br>1<br>1<br>1           | Con<br>1<br>2<br>3<br>4<br>5<br>6      | Glyco-probe |  |
| ID<br>1<br>2<br>3<br>4<br>5<br>6<br>7 | Glyco<br>GM4<br>GSC-<br>GM3<br>GM3<br>GD3-<br>Asial<br>GD2- | o-probe<br>-Cer<br>230-Cer36<br>-Cer<br>(Gc)-Cer<br>(Gc)-Cer<br>Cer<br>o-GM2-Cer<br>-Cer |   |          | Search | Row<br>1<br>1<br>1<br>1<br>1<br>1<br>1<br>1<br>1<br>1 | Con<br>1<br>2<br>3<br>4<br>5<br>6<br>7 | Glyco-probe |  |

| Va                                    | alue                                                            | Unit                                                                                | ^    |                |                                                  |                                        |             |                                               |                                                                                                    |       |
|---------------------------------------|-----------------------------------------------------------------|-------------------------------------------------------------------------------------|------|----------------|--------------------------------------------------|----------------------------------------|-------------|-----------------------------------------------|----------------------------------------------------------------------------------------------------|-------|
| 1 0.0                                 | 0                                                               | fmol/spot                                                                           |      |                |                                                  |                                        |             |                                               |                                                                                                    |       |
| 2 0.0                                 | 0                                                               | fmol/spot                                                                           |      |                |                                                  |                                        |             |                                               |                                                                                                    |       |
| 3 0.0                                 | 0                                                               | fmol/spot                                                                           |      |                |                                                  |                                        |             |                                               |                                                                                                    |       |
|                                       | 0                                                               | fmal/coat                                                                           | ¥    |                |                                                  |                                        |             |                                               |                                                                                                    |       |
| ilyco-j<br>earch                      | probe list<br>by:                                               |                                                                                     | Name | ) ID<br>Search | Subarray                                         | //Block lay                            | out         |                                               |                                                                                                    |       |
|                                       |                                                                 |                                                                                     |      |                |                                                  |                                        |             |                                               |                                                                                                    |       |
| ID                                    | Glyco                                                           | o-probe                                                                             |      | ^              | Row                                              | Con                                    | Glyco-probe | Level                                         | Identiarray                                                                                                    | /     |
| ID<br>1                               | Glyco<br>GM4-                                                   | o-probe<br>·Cer                                                                     |      | ^              | Row                                              | Con                                    | Glyco-probe | Level<br>1                                    | Identiarray                                                                                                    | ,     |
| ID<br>1<br>2                          | Glyco<br>GM4-<br>GSC-                                           | o-probe<br>•Cer<br>230-Cer36                                                        |      | ^              | Row<br>1<br>1                                    | Con<br>1<br>2                          | Glyco-probe | Level<br>1<br>1                               | Identiarray<br>1<br>1                                                                                                    |       |
| ID<br>1<br>2<br>3                     | Glyco<br>GM4-<br>GSC-<br>GM3-                                   | o-probe<br>·Cer<br>230-Cer36<br>·Cer                                                |      | ^              | Row<br>1<br>1<br>1                               | Con<br>1<br>2<br>3                     | Glyco-probe | Level<br>1<br>1<br>2                          | Identiarray<br>1<br>1<br>1                                                                                                    | ,<br> |
| ID<br>1<br>2<br>3<br>4                | Glyco<br>GM4-<br>GSC-<br>GM3-<br>GM3-<br>GM3-                   | o-probe<br>•Cer<br>230-Cer36<br>•Cer<br>(Gc)-Cer                                    |      | ^              | Row<br>1<br>1<br>1<br>1                          | Con<br>1<br>2<br>3<br>4                | Glyco-probe | Level<br>1<br>1<br>2<br>2                     | Identiarray<br>1<br>1<br>1<br>1<br>1<br>1                                                                                                    | ,     |
| ID<br>1<br>2<br>3<br>4<br>5           | Glyco<br>GM4-<br>GSC-<br>GM3-<br>GM3(<br>GD3-                   | o-probe<br>•Cer<br>230-Cer36<br>•Cer<br>(Gc)-Cer<br>Cer                             |      | ^              | Row<br>1<br>1<br>1<br>1<br>1<br>1                | Con<br>1<br>2<br>3<br>4<br>5           | Glyco-probe | Level<br>1<br>1<br>2<br>2<br>3                | Identiarray           1           1           1           1           1           1           1           1           1           1           1           1           1           1           1                                                                                     |       |
| ID<br>1<br>2<br>3<br>4<br>5<br>6      | Glyco<br>GM4-<br>GSC-<br>GM3-<br>GM3(<br>GD3-<br>Asialo         | o-probe<br>Cer<br>230-Cer36<br>Cer<br>(Gc)-Cer<br>Cer<br>Cer<br>o-GM2-Cer           |      |                | Row<br>1<br>1<br>1<br>1<br>1<br>1<br>1           | Con<br>1<br>2<br>3<br>4<br>5<br>6      | Glyco-probe | Level<br>1<br>1<br>2<br>2<br>2<br>3<br>3<br>3 | Identiarray           1           1           1           1           1           1           1           1           1           1           1           1           1           1           1           1           1           1                                                 |       |
| ID<br>1<br>2<br>3<br>4<br>5<br>6<br>7 | Glyco<br>GM4-<br>GSC-<br>GM3-<br>GM3(<br>GD3-<br>Asialo<br>GM2- | o-probe<br>·Cer<br>230-Cer36<br>·Cer<br>(Gc)-Cer<br>Cer<br>Cer<br>o-GM2-Cer<br>·Cer |      |                | Row<br>1<br>1<br>1<br>1<br>1<br>1<br>1<br>1<br>1 | Con<br>1<br>2<br>3<br>4<br>5<br>6<br>7 | Glyco-probe | Level<br>1<br>2<br>2<br>3<br>3<br>3<br>4      | Identiarray           1           1           1           1           1           1           1           1           1           1           1           1           1           1           1           1           1           1           1           1           1           1 |       |

|                                       | Arra    | ayed glyco | -probe levels   |               |          |          |            |             |        |               |        |
|---------------------------------------|---------|------------|-----------------|---------------|----------|----------|------------|-------------|--------|---------------|--------|
|                                       |         | Value      | Unit            | ^             |          |          |            |             |        |               |        |
|                                       | 1       | 0.0        | fmol/spot       |               |          |          |            |             |        |               |        |
|                                       | 2       | 0.0        | fmol/spot       |               |          |          |            |             |        |               |        |
|                                       | 3       | 0.0        | fmol/spot       |               |          |          |            |             |        |               |        |
|                                       |         | 100        | fmol/coot       | ¥             | _ /      |          |            |             |        |               |        |
| Block layout table:                   |         |            |                 |               |          | Subarray | /Block lay | out         |        |               |        |
| <ul> <li>To define the pri</li> </ul> | inting  | locatio    | on of each glyc | o-probe       | )<br>rch |          |            |             |        |               |        |
| • The number of r                     | ้าวพร ส | and col    | umns of spots   | (counting     |          | Row      | Con        | Glyco-probe | Leve   | l Identiarray | ^      |
| from the ton-left                     | t corn  |            |                 | (counting     |          | 1        | 1          |             | 1      | 1             |        |
| nom the top-len                       |         |            |                 |               |          | 1        | 2          |             | 1      | 1             |        |
| • Glyco-probe arra                    | ayed    |            |                 |               |          | 1        | 3          |             | 2      | 1             |        |
|                                       | raha    |            | 4               |               |          | 1        | 4          |             | 2      | 1             |        |
| <ul> <li>Levels of glyco-p</li> </ul> | robe    | arraye     | a               |               |          | 1        | 5          |             | 2      | 1             |        |
| <ul> <li>Identification nu</li> </ul> | mber    | of glv     | co-probes in th | nis subarrav: |          | 1        | 7          |             | 4      | 1             |        |
| The number indi                       | icates  | a grou     | ip of glyco-pro | bes.          |          | 1        | 8          |             | 4      | 1             |        |
|                                       |         |            |                 |               |          |          |            | < Back      | Next > | Finish        | Cancel |

| 🕌 Subarr                        | ay Layout Tool            |        |     |            |        |             |             |         |         |        | ×        |       |       |      |       |       |      |      |        |       |      |     |    |
|---------------------------------|---------------------------|--------|-----|------------|--------|-------------|-------------|---------|---------|--------|----------|-------|-------|------|-------|-------|------|------|--------|-------|------|-----|----|
| Fill the ta                     | bles for subarray layout. |        |     |            |        |             |             | Proce   | ssec    | l da   | ta (a    | vera  | ge ir | nte  | nsity | / Va  | alu  | es)  | are    | calc  | cula | ted |    |
| Arrayed                         | lyco-probe levels         |        |     |            |        |             |             | if the  | glyc    | an p   | orob     | es in | one   | e bl | ock   | are   | e    | -    |        |       |      |     |    |
| Valu<br>1 0.3                   | e Unit<br>fmol/spot       | ^      |     |            |        |             |             | (1) T   | he s    | sam    | e pro    | obe l | D     |      |       |       |      |      |        |       |      |     |    |
| 2 0.8                           | fmol/spot                 |        |     |            |        |             |             |         |         | and    | d        |       |       |      |       |       |      |      |        |       |      |     |    |
| 3 1.7 fmol/spot V Drag and drop |                           |        |     |            |        |             | (2) T       | he s    | sam     | e gro  | oup r    | num   | ber   | (ide | enti  | ifica | atio | n n  | umt    | ber)  |      |     |    |
| Glyco-pr                        | bbe list                  |        |     | (Block lay | yout   |             |             |         |         | and    | d        |       |       |      |       |       |      |      |        |       |      |     |    |
| Search by                       | 6                         | Search |     |            |        |             |             | (3) t   | he s    | ame    | e lev    | el    |       |      |       |       |      |      |        |       |      |     |    |
| ID                              | Glyco-probe               |        | Row | Column     | Lo-pro | be Level Id | entificaito | n numbs | in this | subarr | ay \land | ]     |       |      |       |       |      |      |        |       |      |     |    |
| 1                               | GM4-Cer                   |        | 1 1 |            |        | 1 1         |             |         |         |        | V        |       |       |      |       |       |      |      |        |       |      |     |    |
| 2                               | GSC-230-Cer36             |        | 1 2 | 2          |        | 1 1         |             |         |         |        |          |       |       |      |       |       |      |      |        |       |      |     |    |
| 3                               | GM3-Cer                   |        | 1 3 | 3          |        | 2 1         |             |         |         |        |          | -     |       |      |       |       |      |      |        |       |      |     |    |
| 4                               | GM3(Gc)-Cer               |        | 1 4 | 4          |        | 2 1         |             |         |         |        | GM4      | 1     |       |      |       |       |      |      | GSC    | -230  |      |     |    |
| 5                               | GD3-Cer                   |        | 1 5 | ;          |        | 3 1         |             |         | •       | •      | GM       | 2     |       |      |       |       | •    | •    | GM3    |       | •    | •   | •  |
| 6                               | Asialo-GM2-Cer            |        | 1 6 | 5          |        | 3 1         |             |         | •       | •      | •        | •     | •     | )    |       |       | •    | •    |        |       | •    | •   | •  |
| 7                               | GM2-Cer                   |        | 1 7 | 7          |        | 4 1         |             |         |         |        | GD3      | }     |       |      |       |       |      | A    | Asialo | -GM2  |      |     |    |
| 8                               | GD2-Cer                   |        | 1 8 | 3          |        | 4 1         |             |         | ٠       | •      | •        | •     | • •   |      |       |       | ٠    | ٠    | ٠      | •     | •    | ٠   | ٠  |
| 9                               | Asialo-GM1-Cer            |        | 1 9 | )          |        | 1 2         |             |         |         |        | GM2      | 2     |       |      |       |       |      |      | G      | D2    |      |     |    |
| 10                              | Asialo-GM1-Tetra-DH       |        | 1 1 | 0          |        | 1 2         |             |         | •       | Δ      | sialo-G  | iM1   | •     |      |       |       | •    | Asia | lo-GN  | V1-Te | tra  | •   | •  |
| 11                              | GM1-Cer                   |        | 1 1 | 1          |        | 2 2         |             |         | •       | •      |          | •     | •     |      |       |       | •    | •    | •      |       | •    | •   | •  |
| 12                              | GM1-penta-DH              |        | 1 1 | 2          |        | 2 2         |             |         |         |        |          |       |       |      |       |       |      |      |        |       |      |     |    |
| 13                              | GM1(Gc)-Cer               |        | 1 1 | 3          |        | 3 2         |             |         |         |        |          |       |       |      |       |       |      |      |        |       |      | -   | 22 |

#### Tools in CarbArrayART

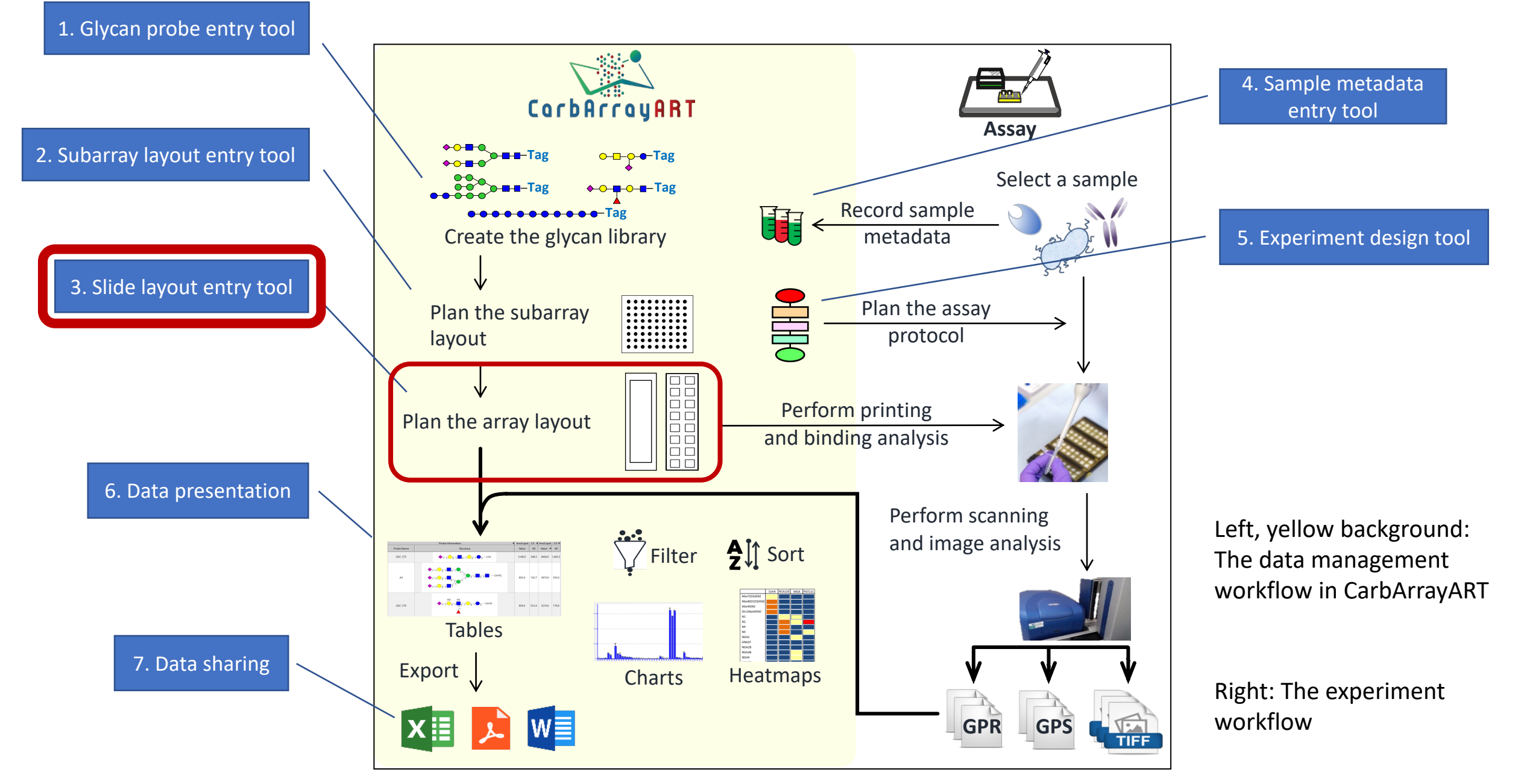

#### 3. Slide layout entry tool: entry page 1

|                                                                                                 | Column 1 2                                                                                                    |
|-------------------------------------------------------------------------------------------------|----------------------------------------------------------------------------------------------------|
| 🕼 Array Layout Tool 🛛 🚽 🗆 🗙                                                                     | Row Ganglioside dose response set                                                                                                    |
| Enter information about the microarray layout         Name*       Ganglioside dose response set | <ul> <li>Block 1</li> <li>Block 2</li> <li>Block 3</li> <li>Block 4</li> <li>A set of 16 subarrays</li> <li>Modularized subarray layouts</li> <li>Subarray designated as "ganglioside dose response" is</li> </ul>                                                                                                    |
| Comments                                                                                        | <ul> <li>3 5 6 robotically printed on each block</li> <li>A Block Block</li> </ul>                                                                                                    |
| Array geometry (the number of subarrays/blocks)<br>column* 2<br>row* 8                          | $\begin{array}{c c} 7 & 8 \\ 5 & Block \\ 9 & 10 \\ 6 & Block \\ 11 & Block \\ 11 & Block \\ 12 & 12 \\ 6 & Block \\ 11 & Block \\ 12 & 12 \\ 6 & Block \\ 12 & 12 \\ 6 & Block \\ 12 & Block \\ 12 & Block $ |
| < Back Next > Finish Cancel                                                                     | 7 $\begin{bmatrix} 11 \\ 12 \\ 13 \end{bmatrix} \begin{bmatrix} 12 \\ 14 \\ 14 \end{bmatrix}$<br>8 $\begin{bmatrix} Block \\ 15 \end{bmatrix} \begin{bmatrix} Block \\ 16 \end{bmatrix}$                                                                                                    |

### 3. Slide layout entry tool: entry page 2

#### Library of pre-saved subarray layouts

| ne new microarray lay | out.             |      |         |     |   |
|-----------------------|------------------|------|---------|-----|---|
| ID Subarray/bloc      | k list           | ]    |         |     |   |
| 1 Ganglioside Do      | ose Response Set |      |         |     |   |
|                       |                  |      |         |     |   |
|                       |                  | Arra | ay layo | out | 1 |
|                       |                  |      | Α       | В   |   |
|                       |                  | 1    |         |     | 1 |
|                       |                  | 2    | 45      |     | 1 |
|                       |                  | 4    | -       |     | 1 |
|                       |                  | 5    |         |     | 1 |
|                       |                  | 6    |         |     | 1 |
|                       |                  | 7    |         |     | 1 |
|                       |                  | 8    |         |     |   |

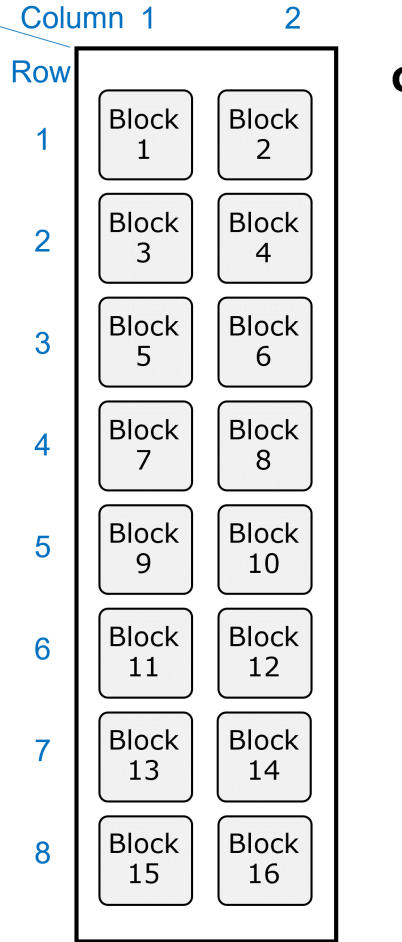

#### Ganglioside dose response set

- A set of 16 subarrays
- Modularized subarray layouts
- <u>Subarray designated as</u> <u>"ganglioside dose response" is</u> robotically printed on each block

#### Data Entry - Slide layout entry from an Excel file GenePix Array List (GAL) like file

An Excel file contains:

- Block numbers in a slide
- Spot numbers (row and columns) in a block
- Glycan probe information arrayed in the spot

| ļ   | AutoSave 🤇 |                                   | <b>୨</b> ∙ ୯- ୩                | } <b>*</b> <i>∓</i>                                                          |                                         |                       | ArrayGeometry_GAL                                                                                   | extended.xlsx - Excel                                                                 |                                                  |                                                 |
|-----|------------|-----------------------------------|--------------------------------|------------------------------------------------------------------------------|-----------------------------------------|-----------------------|----------------------------------------------------------------------------------------------------|---------------------------------------------------------------------------------------|--------------------------------------------------|-------------------------------------------------|
| Fi  | e Hor      | ne Insert                         | Draw                           | Page Layout Fo                                                               | rmulas Data                             | Review                | View Developer                                                                                      | Help 🔎 Search                                                                         |                                                  |                                                 |
| J27 | 7          | • : ×                             | √ <i>f</i> x                   |                                                                              |                                         |                       |                                                                                                    |                                                                                       |                                                  |                                                 |
|     | А          | В                                 | С                              | D                                                                            | E                                       |                       | F                                                                                                   | G                                                                                     | н                                                | I                                               |
| 1   | Block      | Spot column<br>number in<br>Block | Spot row<br>number in<br>Block | Glycan probe ID if the<br>glycan is recorded in<br>CarbArrayART<br>(Numbers) | Printed glycan pr<br>(*if the spot is n | obe name<br>ot empty) | Glycan probe printing<br>concentration or dose<br>value (Numbers)<br>(*if the spot is not<br>empty) | Glycan probe concentration or<br>dose unit (Selection)<br>(*if the spot is not empty) | Comments on purity<br>of pritned glycan<br>probe | Other<br>comments on<br>pritned glycan<br>probe |
| 2   | 1          | 1                                 | 1                              | 1                                                                            | GM2                                     |                       | 0.3                                                                                                 | fmol/spot                                                                             |                                                  |                                                 |
| 3   | 1          | 2                                 | 1                              | 1                                                                            | GM2                                     |                       | 0.3                                                                                                 | fmol/spot                                                                             |                                                  |                                                 |
| 4   | 1          | 3                                 | 1                              | 1                                                                            | GM2                                     |                       | 0.8                                                                                                 | fmol/spot                                                                             |                                                  |                                                 |
| 5   | 1          | 4                                 | 1                              | 1                                                                            | GM2                                     |                       | 0.8                                                                                                 | fmol/spot                                                                             |                                                  |                                                 |
| 6   | 1          | 5                                 | 1                              | 1                                                                            | GM2                                     |                       | 1.7                                                                                                 | fmol/spot                                                                             |                                                  |                                                 |
| 7   | 1          | 6                                 | 1                              | 1                                                                            | GM2                                     |                       | 1.7                                                                                                 | fmol/spot                                                                             |                                                  |                                                 |
| 8   | 1          | 7                                 | 1                              | 1                                                                            | GM2                                     |                       | 5                                                                                                   | fmol/spot                                                                             |                                                  |                                                 |

### Tools in CarbArrayART

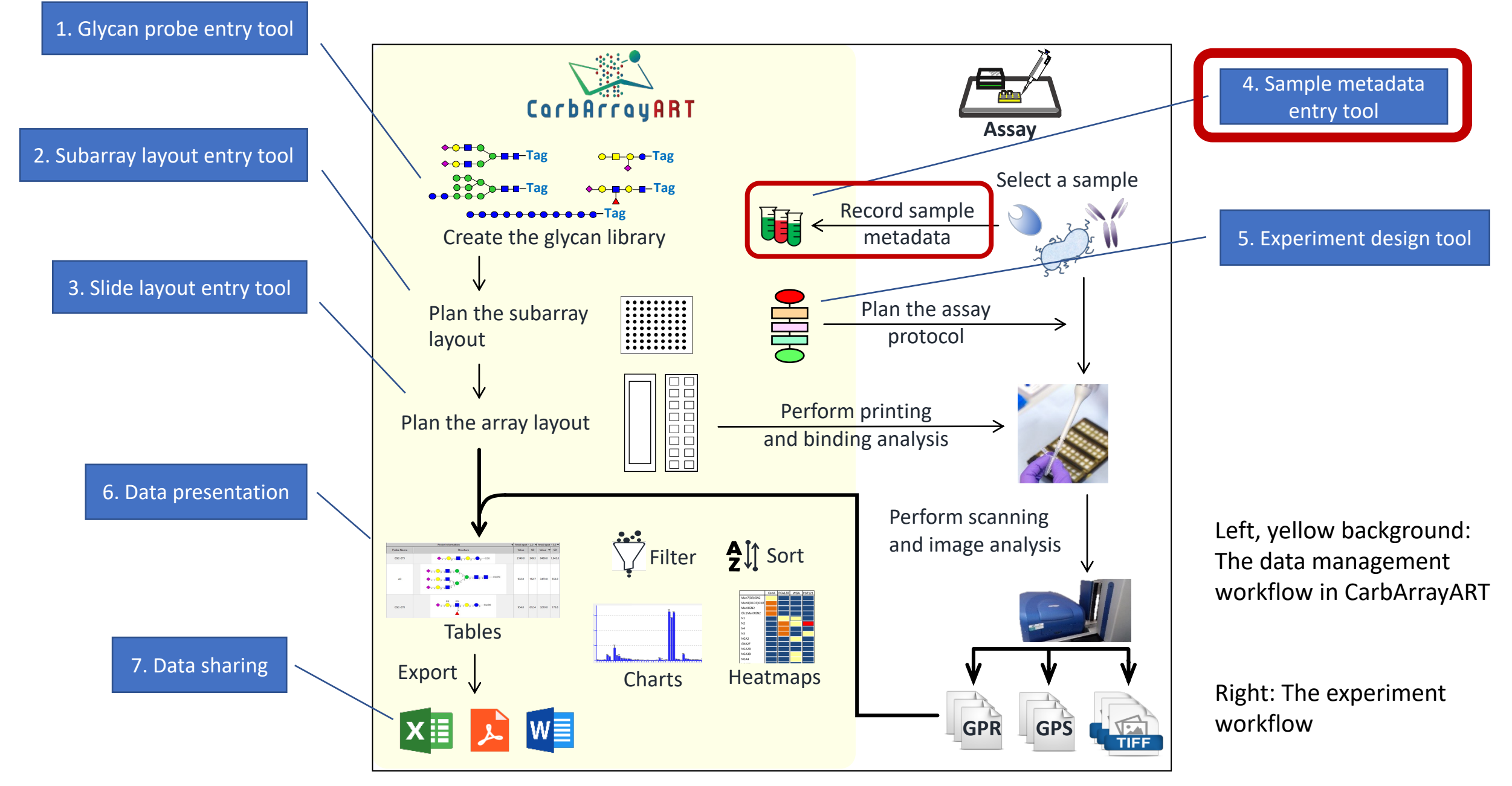

### 4. Glycan binding sample metadata entry

**New:** Create a new sample metadata from scratch

**Copy component:** Copy from the saved sample metadata (parameter values are also copied)

**Use Template:** Create a new sample metadata using the template (parameter values are empty)

Users can create a new entry using the pre-stored template from pull-down menu.

| 🕼 New Analyte W  | izard          |            |              |                  | ×      |
|------------------|----------------|------------|--------------|------------------|--------|
| Analyte Compone  | ent            |            |              |                  |        |
| Component in An  | alyte          |            |              |                  |        |
| Component Name   | BKPyV VP1 WT   |            |              |                  |        |
| Create Component | - New          |            |              |                  | $\neg$ |
|                  | Copy Component | Component  |              |                  |        |
|                  |                | Terrentete | Share Call D | a vice al        |        |
|                  | Cose lemplate  | lemplate   | Stem Cell D  | erived<br>erived |        |
|                  |                |            | Tissue Deriv | ed               |        |
|                  |                |            | olycan mici  | Ganay            |        |
|                  |                |            |              |                  |        |
|                  |                |            |              |                  |        |
| [                | < Back Nex     | t > Fin    | iish         | Cance            | I      |

### 4. Glycan binding sample metadata entry

| <ul> <li>Component Info</li> </ul>   |       |      |                          | + <b>i</b> b ∠ × | Tracking                      |       |      |                          | -+ db 🖊 🗙 |
|--------------------------------------|-------|------|--------------------------|------------------|-------------------------------|-------|------|--------------------------|-----------|
| Descriptor Group / Descriptor        | Value | Unit | Guidelines               | ^                | Descriptor Group / Descriptor | Value | Unit | Guidelines               |           |
| Sample type                          |       |      | MIRAGE Glycan Microarray | <i>v</i>         | Source                        |       |      |                          |           |
| Species                              |       |      |                          | ,                | ▶ Commercial                  |       |      |                          |           |
| Subtype                              |       |      |                          |                  | ▶ Collaborator                |       |      |                          |           |
| Strain                               |       |      |                          |                  | Delivery Date                 |       |      |                          |           |
| ▶ Database Entry                     |       |      | MIRAGE Glycan Microarray | v                | Dispatch date                 |       |      |                          |           |
| Molecular weight                     |       |      |                          | ,                |                               |       |      |                          |           |
| ▶ Antibody                           |       |      |                          |                  |                               |       |      |                          |           |
| ▶ Tag                                |       |      | MIRAGE Glycan Microarray | Y                |                               |       |      |                          |           |
| ▶Label                               |       |      | MIRAGE Glycan Microarray | /                |                               |       |      |                          |           |
| Hazardous                            |       |      |                          |                  |                               |       |      |                          |           |
| ▶ Infectious                         |       |      |                          |                  |                               |       |      |                          |           |
| ▶ Toxic                              |       |      |                          |                  |                               |       |      |                          |           |
| Treated non-hazardous                |       |      |                          |                  |                               |       |      |                          |           |
| ▶ Preservative                       |       |      |                          |                  |                               |       |      |                          |           |
| Storage condition                    |       |      |                          |                  |                               |       |      |                          |           |
| Reference for the sample preparation |       |      |                          |                  |                               |       |      |                          |           |
| ▶ Recombinant                        |       |      |                          |                  |                               |       |      |                          |           |
| ▶ Natural                            |       |      |                          |                  |                               |       |      |                          |           |
| ▶ Synthetic                          |       |      |                          |                  |                               |       |      |                          |           |
|                                      |       |      |                          |                  |                               |       |      |                          |           |
|                                      |       |      |                          |                  |                               |       |      |                          |           |
| E Amount                             |       |      |                          | + 🖞 🖌 🗙          | Purity Q.C.                   |       |      |                          | - 🕂 🖞 🗶 🗙 |
| Descriptor Group / Descriptor        | Value | Unit | Guidelines               |                  | Descriptor Group / Descriptor | Value | Unit | ^ Guidelines             |           |
| Sample form                          |       |      |                          |                  | ▶ Purity, Quantitative        |       |      | MIRAGE Glycan Microarray |           |
| ▶ Solid                              |       |      |                          |                  | ▶ Qualitative                 |       |      | MIRAGE Glycan Microarray |           |
| ▶ Solution                           |       |      |                          |                  |                               |       |      |                          |           |
| ► Aliquot                            |       |      |                          |                  |                               |       |      |                          |           |

\* Liu, Yan, et al. "The minimum information required for a glycomics experiment (MIRAGE) project: improving the standards for reporting glycan microarray-based data." Glycobiology 27.4 (2017): 280-284.

### 4. Glycan binding sample metadata entry

| Component Info                       |       | + d6 | <u>/ ×</u>               | Tracking   |        |                               |         | 🕂 🗄 🖊 🗙     |                          |                    |
|--------------------------------------|-------|------|--------------------------|------------|--------|-------------------------------|---------|-------------|--------------------------|--------------------|
| Descriptor Group / Descriptor        | Value | Unit | Guidelines               | ^          |        | Descriptor Group / Descriptor | Value   | Unit        | Guidelines               |                    |
| Sample type                          |       |      | MIRAGE Glycan Microarray |            |        | Source                        |         |             |                          |                    |
| Species                              |       |      |                          |            |        | ▶ Commercial                  |         |             |                          |                    |
| Subtype                              |       |      |                          |            |        | ▶ Collaborator                |         |             |                          |                    |
| Strain                               |       |      |                          |            |        | Delivery Date                 |         |             |                          |                    |
| Database Entry                       |       |      | MIRAGE Glycan Microarray |            | ۸ d    | ofault tomplate ovic          | ta in C | orh A ri    | av ADT decigned be       | ucad an            |
| Molecular weight                     |       |      |                          |            | AU     | erault template exis          |         | didAli      | ayaki designed ba        | ised on            |
| ▶ Antibody                           |       |      |                          |            |        | AGE Glycan Microa             | rrav G  | uidaliu     | nec                      |                    |
| ▶ Tag                                |       |      | MIRAGE Glycan Microarray |            |        |                               | nay U   | uiueili     | 103                      |                    |
| ▶ Label                              |       |      | MIRAGE Glycan Microarray |            |        |                               |         |             |                          |                    |
| Hazardous                            |       |      |                          |            |        |                               |         |             |                          |                    |
| ▶ Infectious                         |       |      |                          | •          | Fou    | r sections: (1) Comr          | onent   | · infor     | mation (2) Tracking      | v (3) Amount       |
| ▶ Toxic                              |       |      |                          |            | 100    |                               |         |             |                          | 5, (5, 7, 1110 and |
| Treated non-hazardous                |       |      |                          |            | and    | (4) Purity and Qual           | itv cor | ntrol ir    | nformation               |                    |
| ▶ Preservative                       |       |      |                          |            |        |                               |         |             |                          |                    |
| Storage condition                    |       |      |                          |            |        |                               |         |             |                          |                    |
| Reference for the sample preparation |       |      |                          |            |        |                               |         |             |                          |                    |
| ▶ Recombinant                        |       |      |                          | •          | Ine    | parameters complia            | ant wi  | th iviii    | RAGE guidelines are      | e labelled in      |
| ▶ Natural                            |       |      |                          |            | م ما ل |                               | _       |             | -                        |                    |
| ▶ Synthetic                          |       |      |                          |            | the    | itere kiekliekted in          | )<br>   | - · · · · · |                          |                    |
|                                      |       |      |                          | •          | Ine    | item nignlighted in           | red is  | a unic      | que parameter whic       | ch can be          |
|                                      |       |      |                          |            | ent    | ered once                     |         |             |                          |                    |
| E Amount                             |       |      |                          | - <b>1</b> |        |                               |         |             |                          |                    |
| Descriptor Group / Descriptor        | Value | Unit | Guidelines               |            |        | Descriptor Group / Descriptor | Value   | Unit        | ^ Guidelines             |                    |
| Sample form                          |       |      |                          |            |        | ▶ Purity, Quantitative        |         |             | MIRAGE Glycan Microarray |                    |
| ▶ Solid                              | Solid |      |                          |            |        | ▶ Qualitative                 |         |             | MIRAGE Glycan Microarray |                    |
| Solution                             |       |      |                          |            |        |                               |         |             |                          |                    |
| ► Aliquot                            |       |      |                          |            |        |                               |         |             |                          |                    |

\* Liu, Yan, et al. "The minimum information required for a glycomics experiment (MIRAGE) project: improving the standards for reporting glycan microarray-based data." Glycobiology 27.4 (2017): 280-284.

### 4. Glycan binding sample metadata entry: example entry

| Descriptor Group / Descriptor | Value                            | Unit | Guideli |
|-------------------------------|----------------------------------|------|---------|
| Sample type                   | Recombinant                      |      | MIRAGE  |
| Species                       | Homo sapiens                     |      |         |
| ✓ Database Entry              |                                  |      | MIRAGE  |
| Database name                 | Protein Data Bank                |      | MIRAGE  |
| Database URI                  | https://www.rcsb.org             |      |         |
| ID                            | 4MJ1                             |      | MIRAGE  |
| ID URI                        | https://www.rcsb.org/structure/4 |      |         |
| Molecular weight              | 151.94                           | kDa  |         |
| ∨ Tag                         |                                  |      | MIRAGE  |
| Name                          | His-tag (polyhistidine or His6)  |      | MIRAGE  |
| Position                      | N-terminal                       |      |         |

#### Tools in CarbArrayART

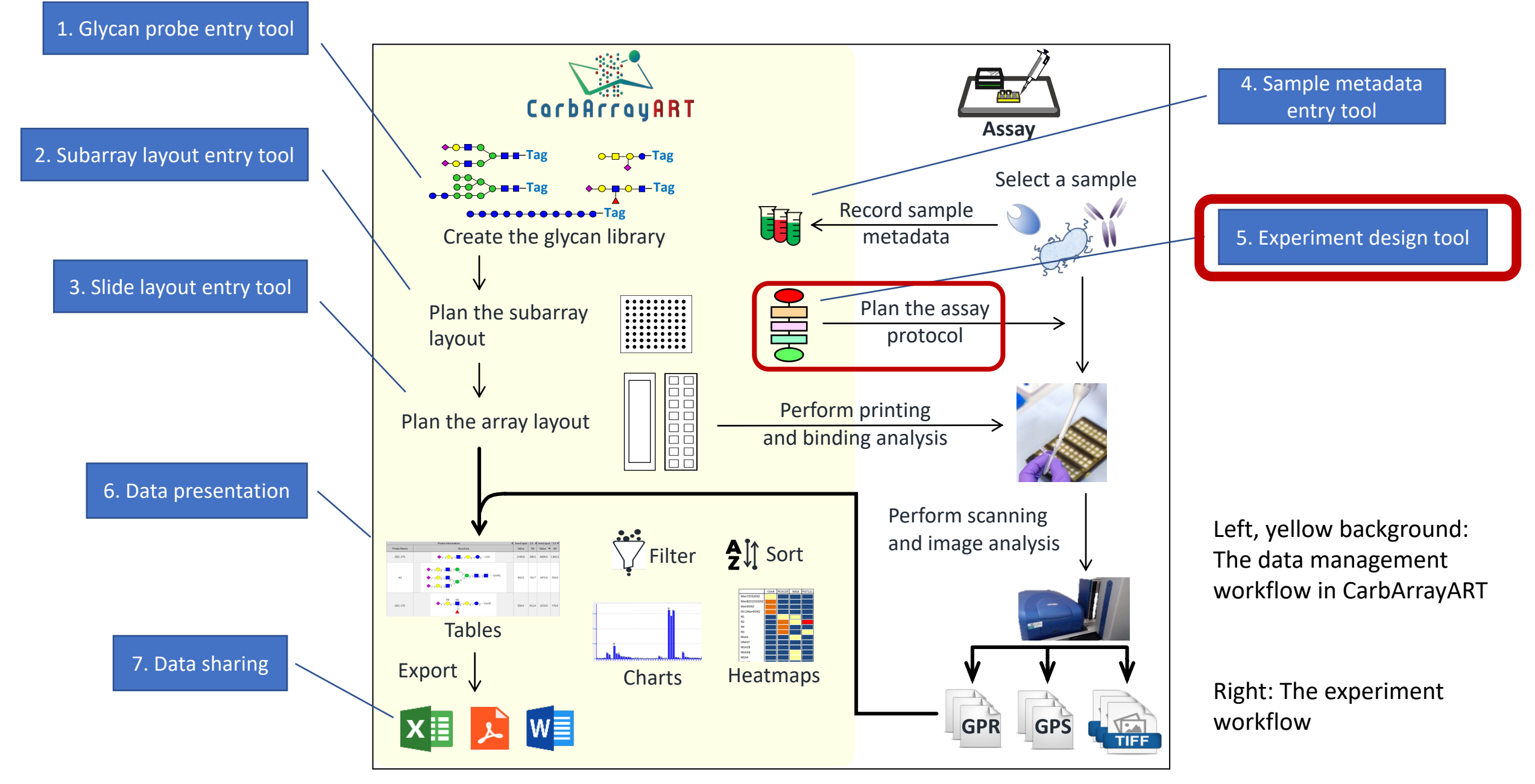

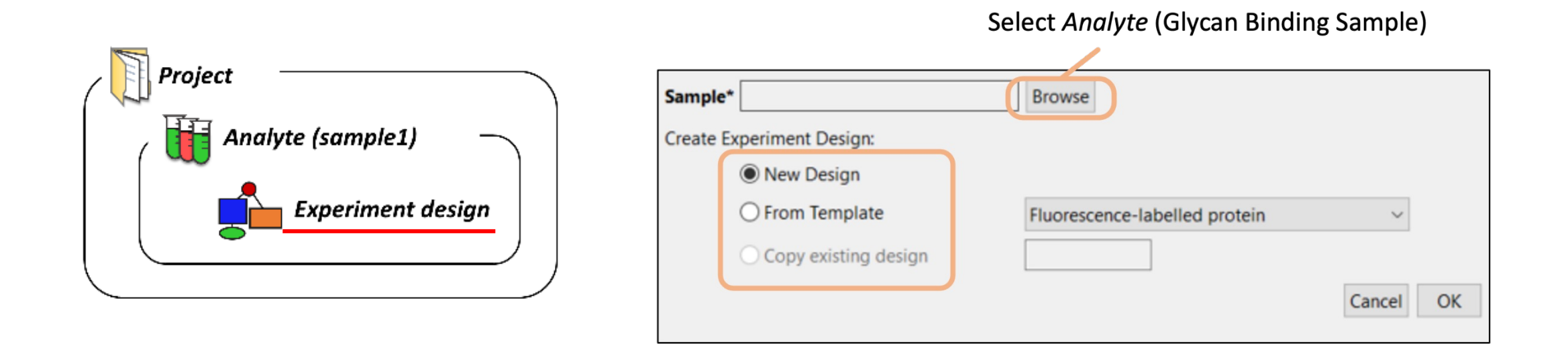

Protocol and metadata used for a glycan microarray experiment is linked to the *Analyte* (glycan binding sample) information.

| <u></u>                                  |                                                                                                    | ×  |
|------------------------------------------|----------------------------------------------------------------------------------------------------|----|
| New Experiment Design                    |                                                                                                    |    |
|                                          |                                                                                                    |    |
| Sample* BKPyV VP1 WT                     | Browse                                                                                                    |    |
| New Design                               |                                                                                                    |    |
| From Template                            | Fluorescence-labelled protein                                                                                                    | ~  |
| <ul> <li>Copy existing design</li> </ul> | Fluorescence-labelled protein<br>Biotin-labeled protein<br>Sequential detection (unlabeled)<br>Tagged protein (His, Fc, Flag etc) | ОК |
|                                          |                                                                                                    |    |

Users can create a new protocol using the template.

There are four pre-stored templates in CarbArrayART as default:

- Fluorescence-labelled sample
- Biotin-labelled sample
- Sequential detection (unlabelled)
- Tagged sample (His, Fc, Flag etc)

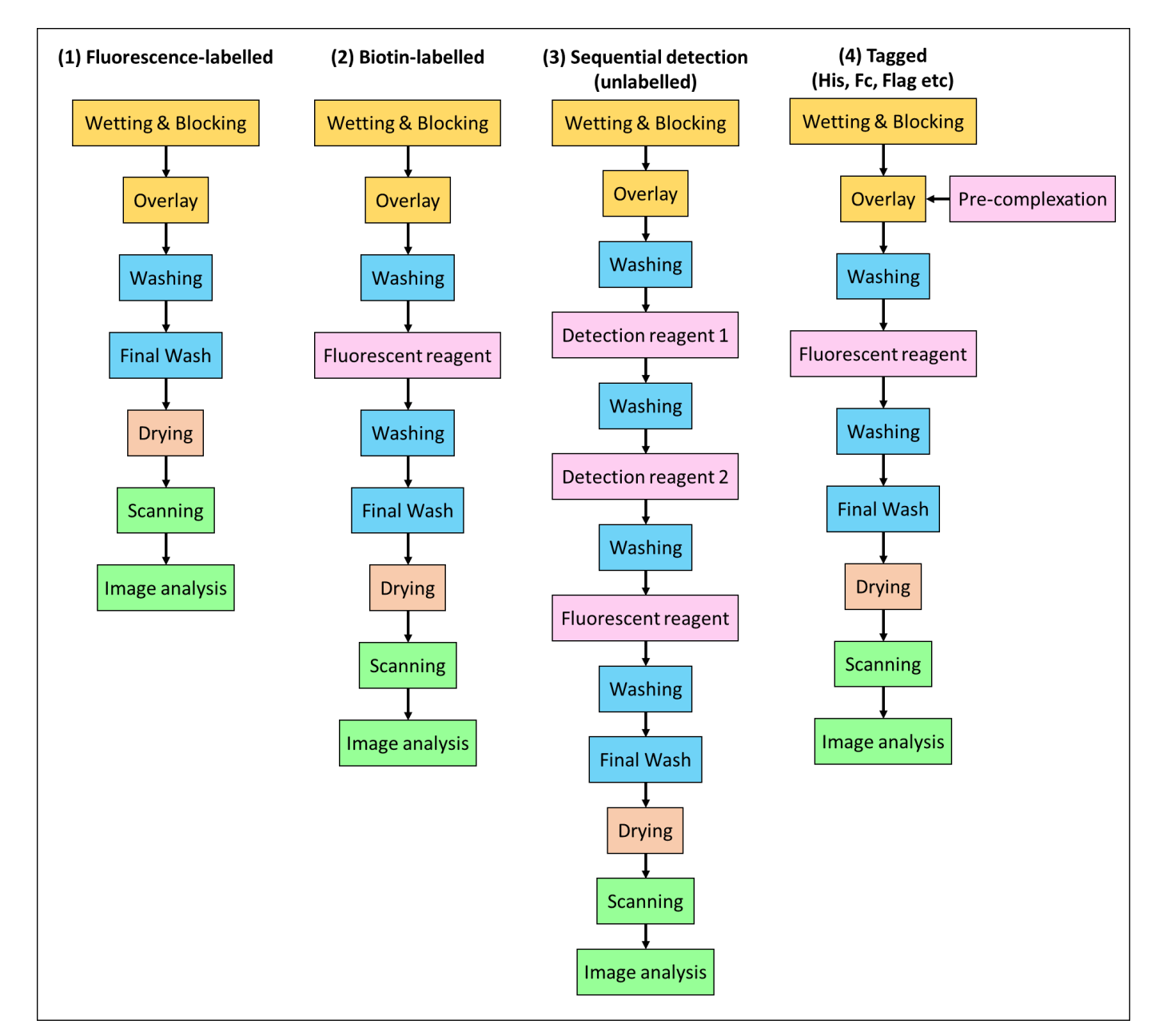

Users can create a new protocol using the template.

There are four pre-stored templates in CarbArrayART as default:

- Fluorescence-labelled sample
- Biotin-labelled sample
- Sequential detection (unlabelled)
- Tagged sample (His, Fc, Flag etc)

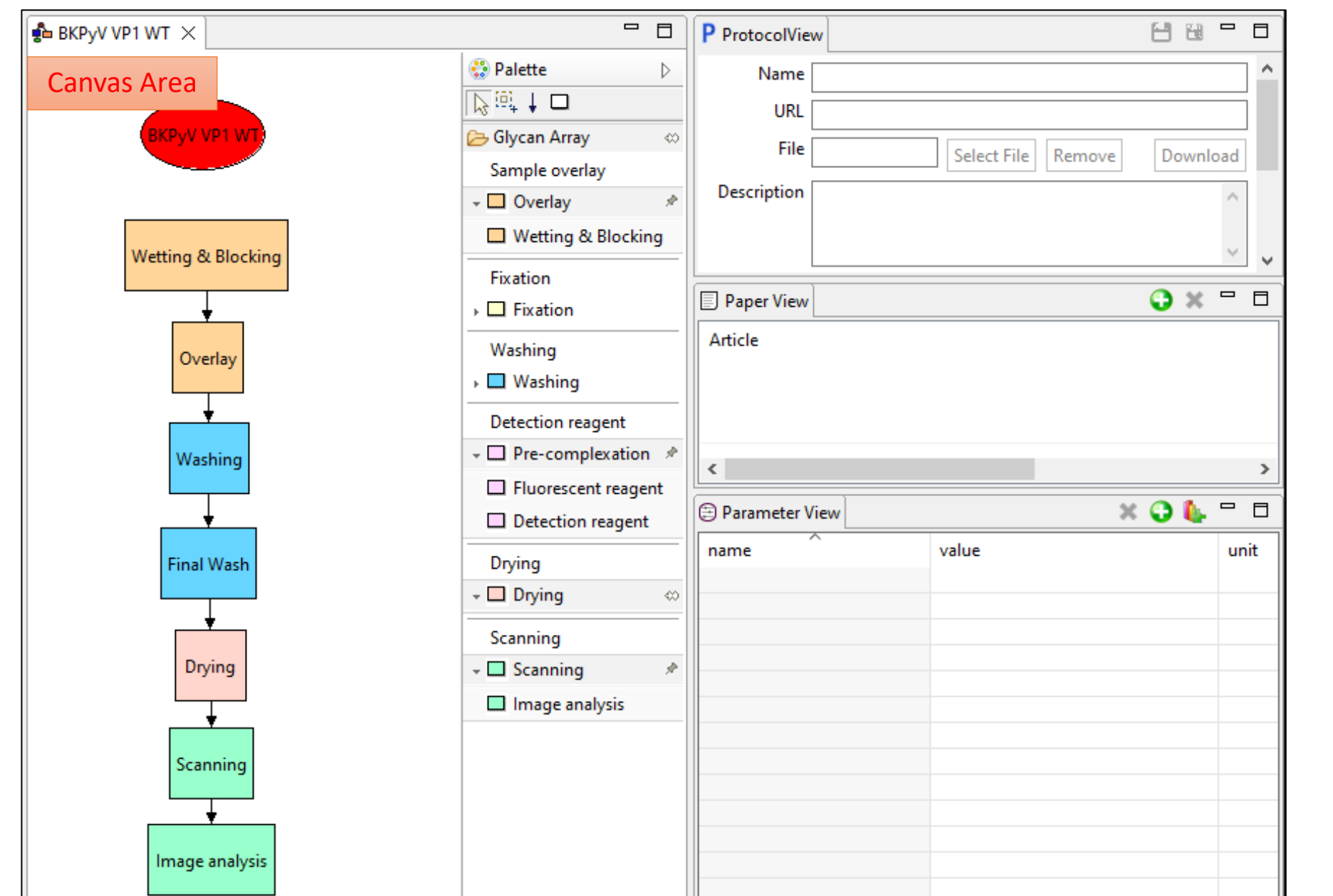

#### <Canvas>

Design an experiment workflow by locating boxes and arrows.

A box in the canvas indicates each step (protocol) such as 'Overlay' and 'Washing'.

An arrow indicates the flow of the steps.

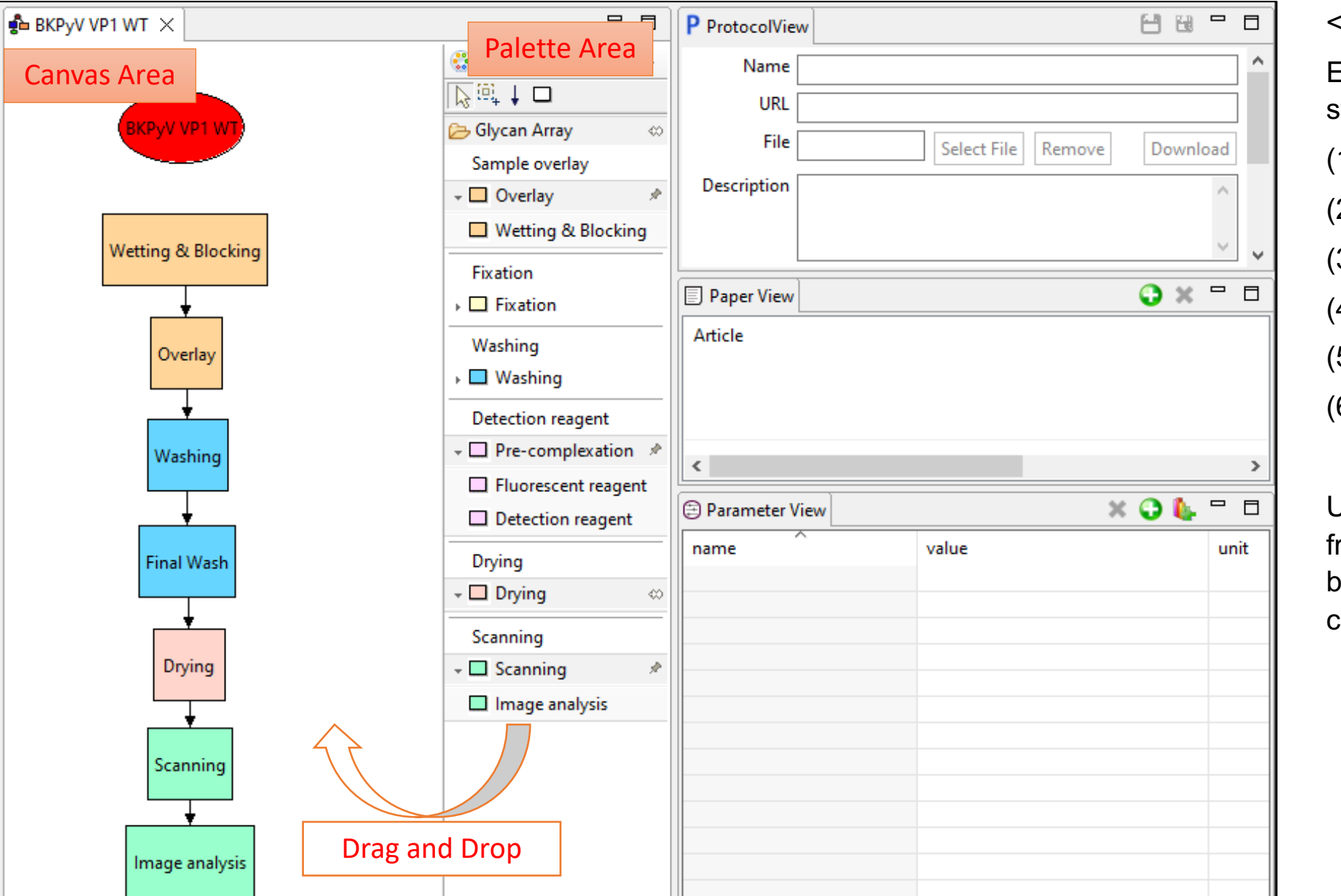

<Palette area>

Each box indicates the prestored protocols:

(1) Sample overlay

(2) Fixation

(3) Washing

- (4) Detection reagent
- (5) Drying

(6) Scanning

Users can create a new protocol from scratch by drag-and-drop boxes from the Palette Area and connect them with arrows.

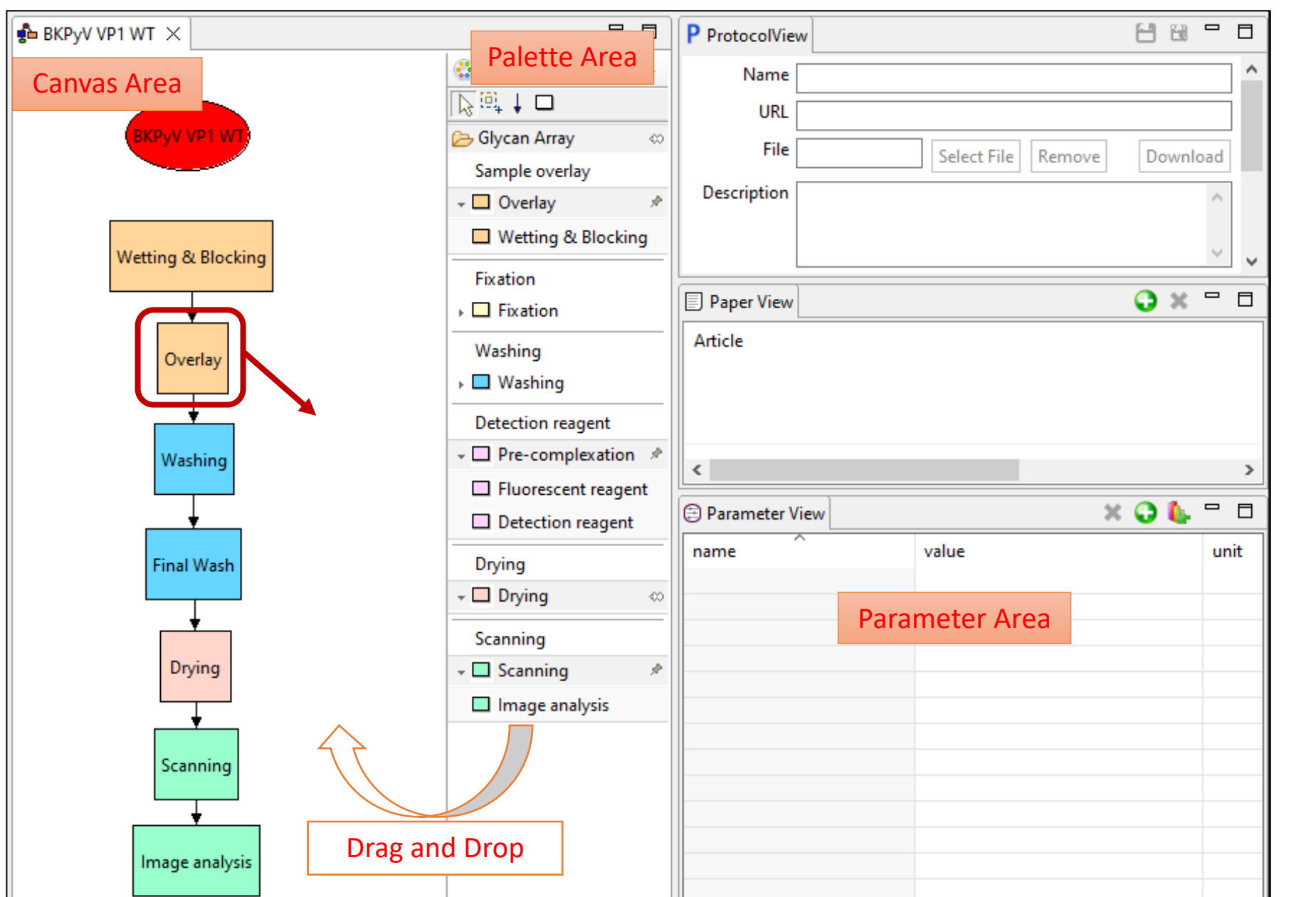

#### <Parameter area>

The metadata corresponding to the protocol are stored in this section.

Each protocol has a pre-stored metadata list in CarbArrayART based on the MIRAGE Glycan Microarray Guidelines.

The parameters compliant with MIRAGE guidelines are labelled in the 'Guidelines' column.

|                                                                                                    |                                                |                                      |                                                                                                    | <parameter area=""></parameter>                                                                |
|----------------------------------------------------------------------------------------------------|------------------------------------------------|--------------------------------------|----------------------------------------------------------------------------------------------------|------------------------------------------------------------------------------------------------|
| vas Area<br>вкруу урт wt                                                                                                    |                                                |                                      |                                                                                                    | The metadata corresponding to the protocol are stored in this section.                         |
| Wetting & Blocking                                                                                                    |                                                |                                      |                                                                                                    | Each protocol has a pre-stored<br>metadata list in CarbArrayART<br>based on the MIRAGE Glycan  |
|                                                                                                    |                                                |                                      |                                                                                                    | The nerometers compliant with                                                                  |
| Parameter View                                                                                                    |                                                |                                      |                                                                                                    | The parameters compliant with                                                                  |
| Parameter View                                                                                                    | value                                          | unit                                 | guidelines                                                                                                    | The parameters compliant with<br>MIRAGE guidelines are labelled<br>in the 'Guidelines' column. |
| Parameter View<br>name<br>Name                                                                                                 | value<br>BKPyV VP1 WT                          | unit                                 | guidelines<br>MIRAGE Glycan Microarrays                                                                                        | The parameters compliant with<br>MIRAGE guidelines are labelled<br>in the 'Guidelines' column. |
| Parameter View          name         Name         Sample Concentration                                                         | value<br>BKPyV VP1 WT<br>300                   | unit<br>ug/ml                        | guidelines<br>MIRAGE Glycan Microarrays<br>MIRAGE Glycan Microarrays                                                           | The parameters compliant with<br>MIRAGE guidelines are labelled<br>in the 'Guidelines' column. |
| Parameter View          name         Name         Sample Concentration         Diluent composition                             | value<br>BKPyV VP1 WT<br>300<br>HBS-Casein/BSA | unit<br>ug/ml                        | guidelines<br>MIRAGE Glycan Microarrays<br>MIRAGE Glycan Microarrays<br>MIRAGE Glycan Microarrays                              | The parameters compliant with<br>MIRAGE guidelines are labelled<br>in the 'Guidelines' column. |
| Parameter View          name         Name         Sample Concentration         Diluent composition         Volume in the array | value<br>BKPyV VP1 WT<br>300<br>HBS-Casein/BSA | unit<br>ug/ml<br>ul/subarray         | guidelines<br>MIRAGE Glycan Microarrays<br>MIRAGE Glycan Microarrays<br>MIRAGE Glycan Microarrays                              | The parameters compliant with<br>MIRAGE guidelines are labelled<br>in the 'Guidelines' column. |
| Parameter View<br>name<br>Name<br>Sample Concentration<br>Diluent composition<br>Volume in the array<br>Time                   | value<br>BKPyV VP1 WT<br>300<br>HBS-Casein/BSA | unit<br>ug/ml<br>ul/subarray<br>hour | guidelines<br>MIRAGE Glycan Microarrays<br>MIRAGE Glycan Microarrays<br>MIRAGE Glycan Microarrays<br>MIRAGE Glycan Microarrays | The parameters compliant with<br>MIRAGE guidelines are labelled<br>in the 'Guidelines' column. |

Dra

Image analysis

#### Tools in CarbArrayART

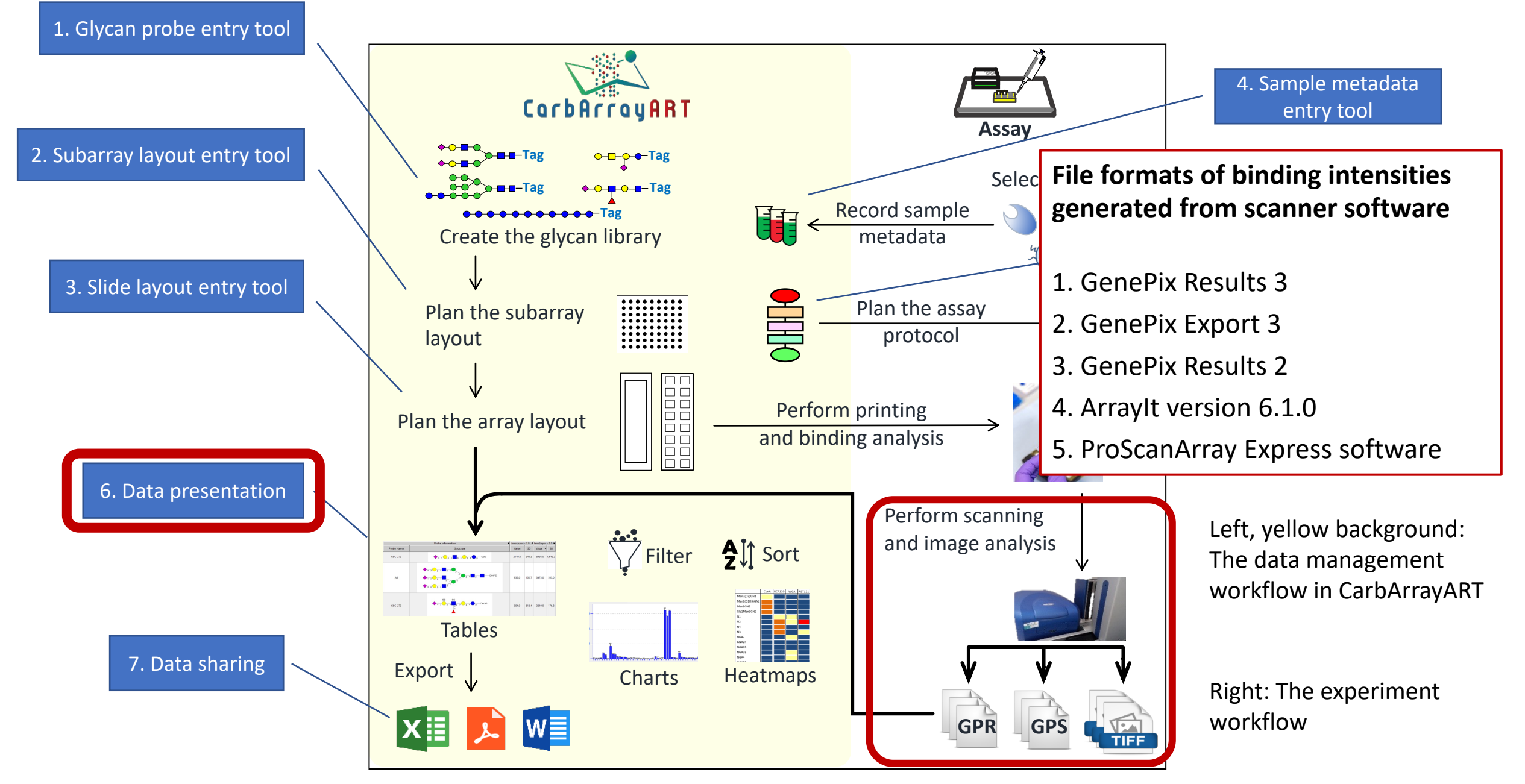

#### 6. Data presentation: Create a new Project, Analyte and Glycan Array Data

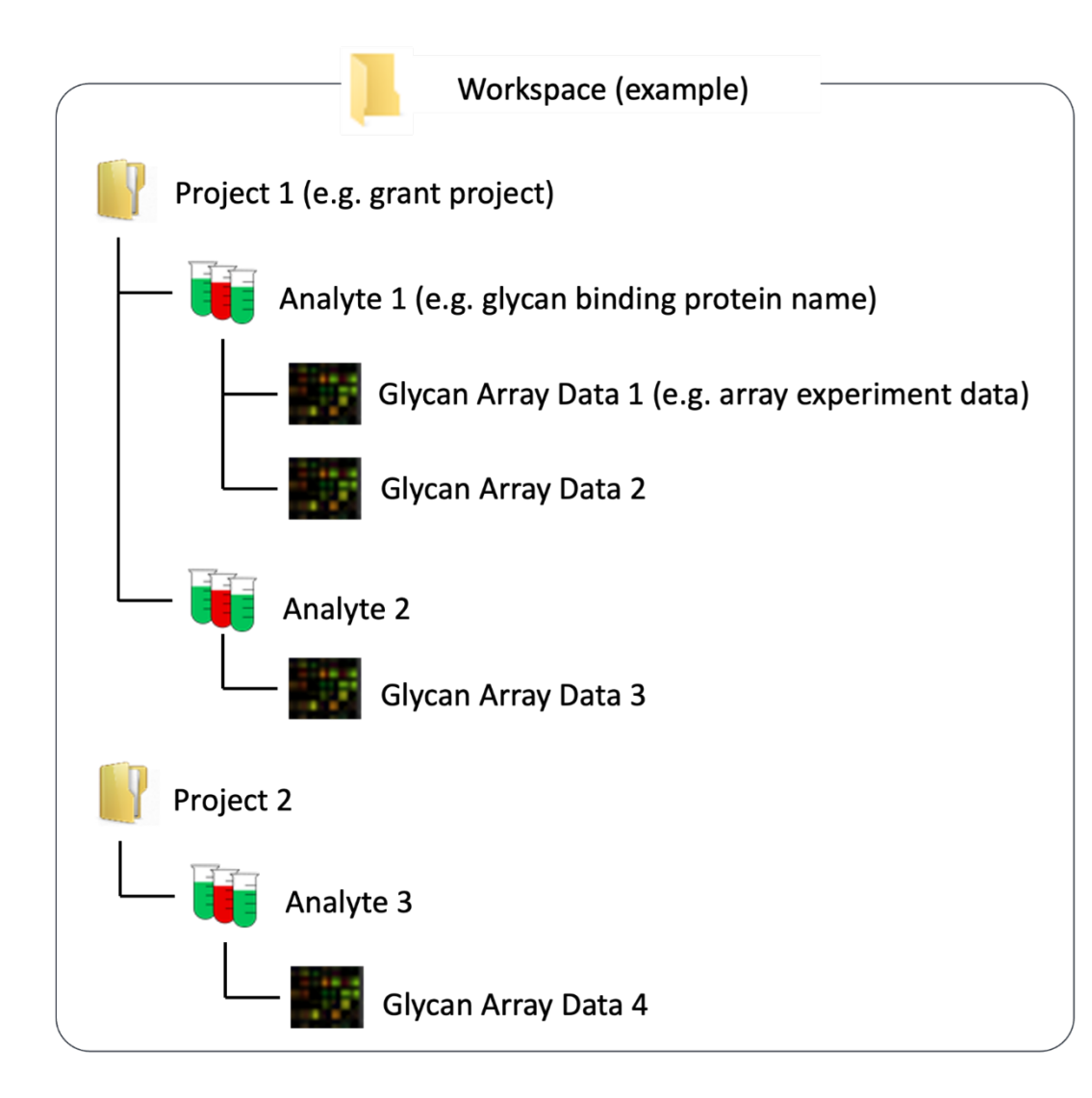

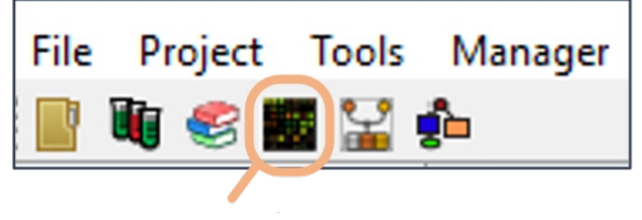

Create a new Glycan Array Data

#### 6. Data presentation: Glycan Array Data – parameter entry

| 1 | Name:               |          |   |
|---|---------------------|----------|---|
| 2 | File Type:          | GenePix  | ~ |
| 3 | Number of Slides:   | 1        |   |
| 4 | Statistical Method: | Average  | ~ |
| 5 | Signal to Use:      | Median-B | ~ |

- 1. Name A name of scan data
- 2. File Type GenePix (gpr) or ProScan (Excel)
- 3. Number of Slides The number of slides used per experiment (in many cases 1 slide per experiment)
- 4. Statistical Method Select one from: Average or Elimination
  - \* Elimination method calculates an average value after removing the maximum and the minimum values per glyco-probe
- 5. Signal to Use Select one from: Median-B, Mean-B, Median or Mean (\*'B' stands for Background)

#### 6. Data presentation: Glycan Array Data – scan file upload

After selecting the pre-saved array layout and glycan binding sample tested, users can upload the scan file(s).

| Slide<br>Slide 1 | File Name         | File Type | Scan Power(s) | Flourophore (select one             | )<br>Jpload Files |
|------------------|-------------------|-----------|---------------|-------------------------------------|-------------------|
|                  | Alexa slide 1 set | GenePix   | 85.0          | Alexa 647                           |                   |
|                  | Alexa slide 1 set | GenePix   | 90.0          | Alexa 647                           |                   |
|                  | Alexa slide 1 set | GenePix   | 100.0         | Alexa 647                           |                   |
|                  | Cy3 slide 1 sets  | GenePix   | 100.0         | Cyanine 3                           | /                 |
|                  |                   |           |               | Alexa 647<br>Cyanine 3<br>Cyanine 5 |                   |
|                  |                   |           | < Back        | Next > Finish                       | Cancel            |

#### Select the flourophore used if it is recorded in the scanned file

|                         | Hum                                      | n Adapa   | virus 52 SEK, Human Aden      | avvinus 52 SEK S?                                                                                                    |                 |                     |                    | (4)               |                                                             |                                                                                 |                     | - 8          |
|-------------------------|------------------------------------------|-----------|-------------------------------|----------------------------------------------------------------------------------------------------|-----------------|---------------------|--------------------|-------------------|-------------------------------------------------------------|---------------------------------------------------------------------------------|---------------------|--------------|
|                         | laster T                                 | able      | virus 32 SFR-Human Aden       |                                                                                                    |                 |                     |                    |                   | Filter Section                                              |                                                                                 |                     | ^            |
|                         | Fluoro                                   | ophore 🛛  | Alexa 647 🗸 Scan Power        | r 85.0 - Statistical Method Average - Signal T                                                                                                    | Гуре Median-B ∨ | Collapse (across bl | ocks) 🗌 Show Negat | tive? Recalculate | Add/Remove Filt                                             | ers                                                                             |                     | (3)          |
|                         | Total I                                  | Number (  | Of Items: 128                 |                                                                                                    |                 |                     |                    |                   | # Antenna                                                   | ∼ Add Ren                                                                       | nove                |              |
| 1                       |                                          |           |                               | Probe Information                                                                                                    |                 |                     | fmol/spot          | - 5.0             | Filter                                                      | Description Inclu                                                               | u Selection         | 1            |
|                         | -/                                       | Probe Id  | Probe Name                    | Structure                                                                                                    | Value           | SD                  | Value              | SD                |                                                             |                                                                                 |                     |              |
|                         | 1                                        | 1018      | P8-1 (GTP<br>4N(2,3)-4A+2R+F) | $\begin{array}{c} \bullet u 3 \hline p 4 \hline p 3 \hline p 4 \hline p 3 \hline p 4 \hline p 3 \hline p 4 \hline p 3 \hline p 4 \hline p 3 \hline p 4 \hline p 3 \hline p 4 \hline p 3 \hline p 4 \hline p 4$ | 252.0           | 80.6                | 184.5              | 304.8             | Apply Filter R                                              | leset filters                                                                   |                     |              |
|                         | 2 1016 P6-1 (GTP 4N(2,3)-4A+F)           |           |                               |                                                                                                    | 297.5           | 154.9               | 139.0              | 162.6             | Sorter Section<br>Add/Remove Sor<br>5.0 fmol/spot<br>Sorter | orter Section<br>Add/Remove Sorters<br>5.0 fmol/spot<br>Sorter Description Sort |                     |              |
|                         |                                          |           |                               |                                                                                                    |                 |                     |                    |                   | Sia linkage                                                 | Select a sialic acid (ter                                                       | minal) linka        | Asc          |
|                         | <                                        |           |                               |                                                                                                    |                 |                     |                    | >                 | Neu5Ac<br>5.0 fmol/spot                                     | Number of Neu5Ac res                                                            | sidues<br>fmol/spot | Desc<br>Desc |
| 0                       | erview                                   | Master    | Table 🛛                       |                                                                                                    |                 |                     |                    |                   |                                                             |                                                                                 |                     |              |
|                         | Huma                                     | an Adenov | virus 52 SFK-Human Aden       | novirus 52 SFK - 15.0 fmol/spot1 🕴                                                                                                    |                 |                     |                    |                   |                                                             |                                                                                 |                     | - 8          |
| Ι,                      |                                          |           |                               |                                                                                                    | Humar           | Adenovirus 52       | 2 SFK              |                   |                                                             |                                                                                 |                     | (5)          |
| Elitoreccence Intensity | 1 11 21 31 41 51 61 71 81 91 101 111 121 |           |                               |                                                                                                    |                 |                     |                    |                   |                                                             |                                                                                 |                     |              |
|                         |                                          |           |                               |                                                                                                    | Gly             | can Probes          |                    |                   |                                                             |                                                                                 |                     |              |

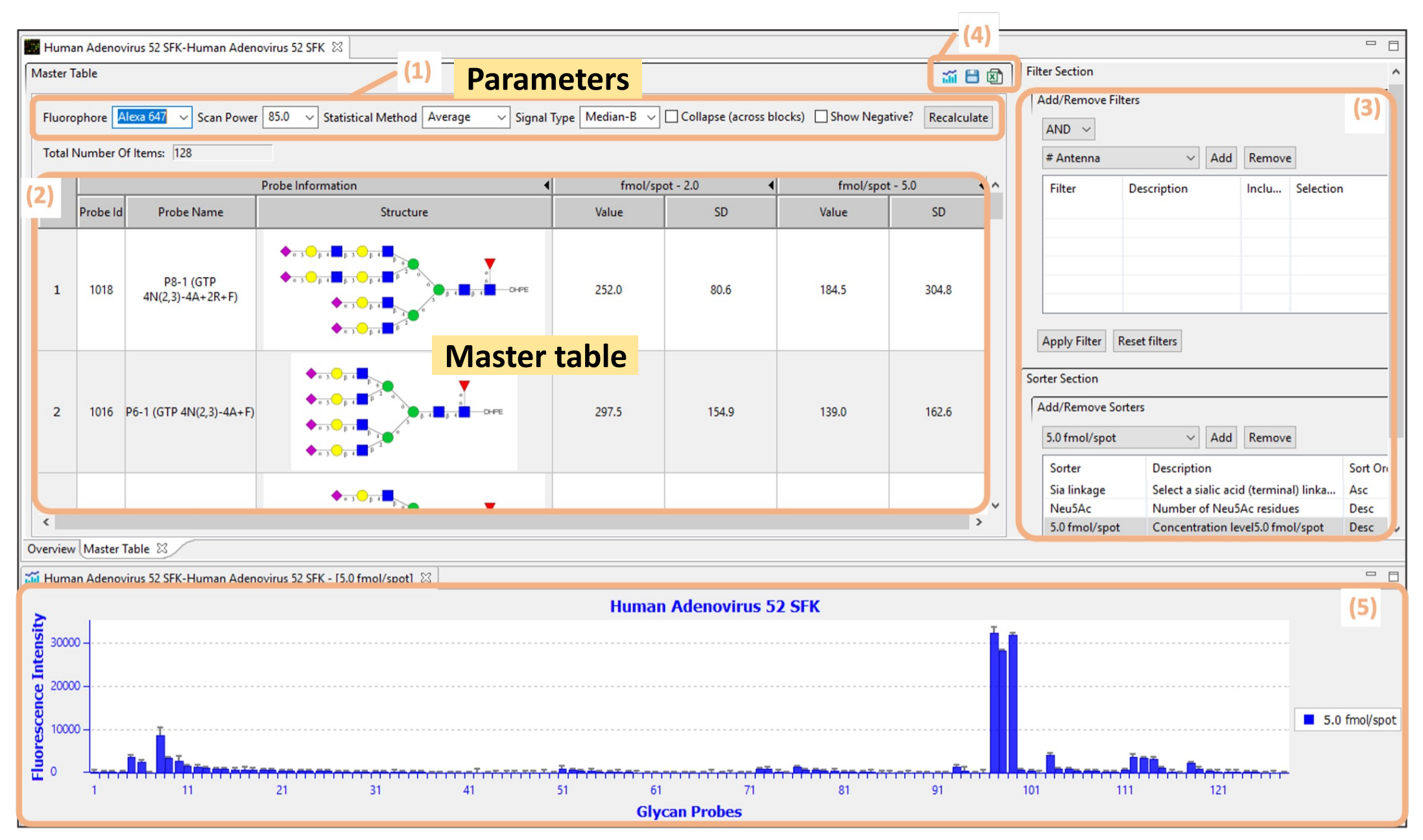

|                                                   | June -   | n Adapa       | views 52 SEK Human Adam       | 52 SEV 52                                                                                                    |                 |                                                                                                    |                    | (4)               |                                                               |                                                |                  | - 8 |
|---------------------------------------------------|----------|---------------|-------------------------------|----------------------------------------------------------------------------------------------------|-----------------|----------------------------------------------------------------------------------------------------|--------------------|-------------------|---------------------------------------------------------------|------------------------------------------------|------------------|-----|
| Ma                                                | ster Ta  | able          | virus 52 SFK-Human Aden       |                                                                                                    |                 |                                                                                                    |                    |                   | Filter Section                                                |                                                |                  | ^   |
| F                                                 | luoro    | phore 🛛       | Alexa 647 🗸 Scan Power        | 85.0 V Statistical Method Average V Signal T                                                                                                    | ſype Median-B ∨ | Collapse (across bl                                                                                                    | ocks) 🗌 Show Negat | tive? Recalculate | Add/Remove Filter                                             | s                                              | (3               | ה   |
| T                                                 | Total N  | Number C      | Of Items: 128                 |                                                                                                    |                 |                                                                                                    |                    |                   | # Antenna                                                     | <ul> <li>✓ Add Rem</li> </ul>                  | ove              |     |
| (2                                                | )        |               |                               | Probe Information 4                                                                                                    | fmol/sp         | ot - 2.0 🔹                                                                                                    | fmol/spot          | - 5.0             | Filter D                                                      | escription Inclu                               | Selection        |     |
|                                                   | <b>^</b> | Probe Id      | Probe Name                    | Structure                                                                                                    | Value           | SD                                                                                                    | Value              | SD                |                                                               |                                                |                  |     |
|                                                   | 1        | 1018          | P8-1 (GTP<br>4N(2,3)-4A+2R+F) | $\begin{array}{c} \bullet a 3 & \bullet p 4 & \bullet p 3 & \bullet p 4 \\ \bullet a 3 & \bullet p 4 & \bullet p 3 & \bullet p 4 & \bullet p 4 \\ \bullet a 3 & \bullet p 4 & \bullet p 3 & \bullet p 4 & \bullet p 4 & \bullet p 4 \\ \bullet a 3 & \bullet p 4 & \bullet p 3 & \bullet p 4 & \bullet p 4 \\ \bullet a 3 & \bullet p 4 & \bullet p 4 & \bullet p 4 & \bullet p 4 \\ \bullet a 3 & \bullet p 4 & \bullet p 4 & \bullet p 4 \\ \bullet a 3 & \bullet p 4 & \bullet p 4 & \bullet p 4 \\ \bullet a 4 & \bullet p 4 & \bullet p 4 & \bullet p 4 \\ \bullet a 4 & \bullet p 4 & \bullet p 4 & \bullet p 4 \\ \bullet a 4 & \bullet p 4 & \bullet p 4 & \bullet p 4 \\ \bullet a 4 & \bullet p 4 & \bullet p 4 & \bullet p 4 \\ \bullet a 4 & \bullet p 4 & \bullet p 4 \\ \bullet a 4 & \bullet p 4 & \bullet p 4 \\ \bullet a 4 & \bullet p 4 & \bullet p 4 \\ \bullet a 4 & \bullet p 4 & \bullet p 4 \\ \bullet a 4 & \bullet p 4 & \bullet p 4 \\ \bullet a 4 & \bullet p 4 & \bullet p 4 \\ \bullet a 4 & \bullet p 4 & \bullet p 4 \\ \bullet a 4 & \bullet p 4 & \bullet p 4 \\ \bullet a 4 & \bullet p 4 \\ \bullet a 4 & \bullet p 4 \\$                                                                                                    | 252.0           | 80.6                                                                                                    | 184.5              | 304.8             | Apply Filter S                                                | ilter and<br>orter sect                        | ion              |     |
|                                                   | 2        | 1016          | P6-1 (GTP 4N(2,3)-4A+F)       | $\begin{array}{c} \bullet a \xrightarrow{\bullet} g \xrightarrow{\bullet} g \xrightarrow{\bullet} $ | 297.5           | 154.9                                                                                                    | 139.0              | 162.6             | Sorter Section<br>Add/Remove Sorte<br>5.0 fmol/spot<br>Sorter | ove                                            |                  |     |
|                                                   |          |               |                               | ♦ ± 3 € β 4 ■                                                                                                    |                 |                                                                                                    |                    |                   | Sia linkage                                                   | Select a sialic acid (tern                     | ninal) linka Asc |     |
|                                                   | 5        |               |                               |                                                                                                    |                 |                                                                                                    |                    | >                 | 5.0 fmol/spot                                                 | Number of Neu5Ac res<br>Concentration level5.0 | fmol/spot Desc   |     |
| Ove                                               | rview    | Master        | Table 🛛                       |                                                                                                    |                 |                                                                                                    |                    |                   |                                                               |                                                |                  |     |
| <u> </u>                                          | Huma     | n Adenov      | virus 52 SFK-Human Aden       | ovirus 52 SFK - 15.0 fmol/spot1 🙁                                                                                                    | Humar           | Adenovirus 52                                                                                                    | Filter             | / Sorter          |                                                               |                                                |                  |     |
| 30000<br>20000<br>10000<br>1 11 21 31 41 51 61 71 |          |               |                               |                                                                                                    |                 | <ul> <li>Number of specific monosaccharide</li> <li>Backbone type (e.g. N-/O- glycans</li> <li>Linkage (e.g. Sialyl)</li> <li>Motif (e.g. Le<sup>x</sup>, Le<sup>a</sup>)</li> </ul> |                    |                   |                                                               |                                                |                  |     |
|                                                   |          | Glycan Probes |                               |                                                                                                    |                 |                                                                                                    |                    |                   |                                                               |                                                |                  |     |

| <b>111</b>                           |                                | denovirus 52 SE   |                         | avinus 57 CEV S2                                                                                                    |                      |                      |                   | (4)                                                          | Tool bu                        | ttons —                  |                   |
|--------------------------------------|--------------------------------|-------------------|-------------------------|----------------------------------------------------------------------------------------------------|----------------------|----------------------|-------------------|--------------------------------------------------------------|--------------------------------|--------------------------|-------------------|
| Mast                                 | er Table                       | e                 | -K-Human Aden           | (1)                                                                                                    |                      |                      |                   | <b>iii 🗄 🖾</b>                                               | Filter Section                 |                          | ^                 |
| Flu                                  | oropho                         | ore Alexa 647     | ✓ Scan Power            | 85.0 V Statistical Method Average V Sign                                                                                   | al Type 🛛 Median-B 🗸 | Collapse (across b   | locks) 🗌 Show Neg | ative? Recalculate                                           | Add/Remove Filte               | rs                       | (3)               |
| Total Number Of Items: 128 # Antenna |                                |                   |                         |                                                                                                    |                      |                      |                   |                                                              |                                |                          | move              |
| (2)                                  |                                | Probe Information |                         |                                                                                                    | ◀ fmol/sp            | ot - 2.0             | fmol/spc          | ot - 5.0                                                     | Filter                         | Description Inc          | lu Selection      |
|                                      | Pro                            | obe Id Pro        | obe Name                | Structure                                                                                                    | Value                | SD                   | Value             | SD                                                           |                                |                          |                   |
| 1                                    | L 1                            | 1018 P{<br>4N(2,3 | 8-1 (GTP<br>3)-4A+2R+F) | $\begin{array}{c} \bullet & a \searrow \bigcirc p + i & p \searrow \bigcirc p + i & p & a & a & a & a & a & a & a & a & a$ | 252.0                | 80.6                 | 184.5             | 304.8                                                        | Apply Filter Re                | set filters              |                   |
| 2                                    | 2 1016 P6-1 (GTP 4N(2,3)-4A+F) |                   |                         | 297.5                                                                                                    | 154.9                | 139.0                | 162.6             | Sorter Section<br>Add/Remove Sort<br>5.0 fmol/spot<br>Sorter | ers<br>V Add Re<br>Description | move<br>Sort Or          |                   |
|                                      |                                |                   |                         | •                                                                                                    |                      |                      |                   |                                                              | Sia linkage                    | Select a sialic acid (te | rminal) linka Asc |
|                                      |                                |                   |                         |                                                                                                    |                      |                      |                   | ~                                                            | Neu5Ac                         | Number of Neu5Ac r       | esidues Desc      |
| Overv                                | iew M                          | laster Table 🖾    |                         |                                                                                                    |                      |                      |                   |                                                              | 5.0 fmol/spot                  | Concentration levels.    | Utmol/spot Desc   |
| ដដ៍ អា                               | iman A                         | denovirus 52 SF   |                         | ovirus 52 SFK - [5.0 fmol/spot]                                                                                            |                      |                      |                   |                                                              |                                |                          |                   |
| <u>A</u>                             |                                |                   |                         |                                                                                                    | Human                | Adenovirus 5         | 2 SFK             | T                                                            |                                |                          | (5)               |
| ence Intens                          | 0000<br>0000                   |                   |                         |                                                                                                    | Histo                | <mark>gram vi</mark> | <mark>ew</mark>   |                                                              |                                |                          |                   |
| Fluoresci                            | 0000 -                         |                   |                         |                                                                                                    |                      |                      |                   | <del></del>                                                  |                                | İ.                       | 5.0 fmol/spot     |
|                                      | <1                             | 1                 | 11                      | 21 31 41                                                                                                    | 51 61<br>Chr         | 71                   | 81                | 91                                                           | 101 11                         | 1 121                    |                   |

# Monosaccharides and Motifs for filtering and sorting

- 78 types of monosaccharides
- 72 motifs
- Acidic
- Number of branch
- Number of monosaccharides
- Terminal linkage (e.g. Neu5Ac α2,3 terminal)

| Name                                            |                | Acidic       |
|-------------------------------------------------|----------------|--------------|
| Fuc (Fucose)                                    |                |              |
| Gal (Galactose)                                 | $\bigcirc$     |              |
| GalNAc (N-acetyl-galactosamine)                 |                |              |
| Glc (Glucose)                                   | $\bigcirc$     |              |
| GlcA (Glucuronic acid)                          | $\diamondsuit$ | $\checkmark$ |
| GlcNAc (N-acetyl-gluctosamine)                  |                |              |
| IdoA (Iduronic acid)                            | $\diamondsuit$ | $\checkmark$ |
| Kdo (3-deoxy-manno-oculosonic acid)             | $\bigcirc$     | $\checkmark$ |
| Man (Mannose)                                   |                |              |
| Neu5Ac (N-acetylneuraminic acid)                | $\diamondsuit$ | $\checkmark$ |
| Neu5Gc (N-glycolylneuraminic acid)              | $\diamond$     | $\checkmark$ |
| Kdn (3-deoxy-glycerol-galacto-nonulosonic acid) |                | $\checkmark$ |
| Ara (Arabinose)                                 |                |              |
| Rha (Rhamnose)                                  |                |              |
| Xyl (Xylose)                                    |                |              |
| Phosphate                                       |                | $\checkmark$ |
| Sulphate                                        |                | $\checkmark$ |

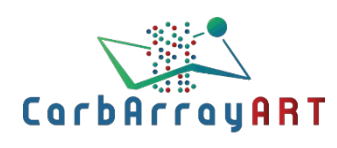

### 6. Data presentation: Create heatmaps using the comparing tool

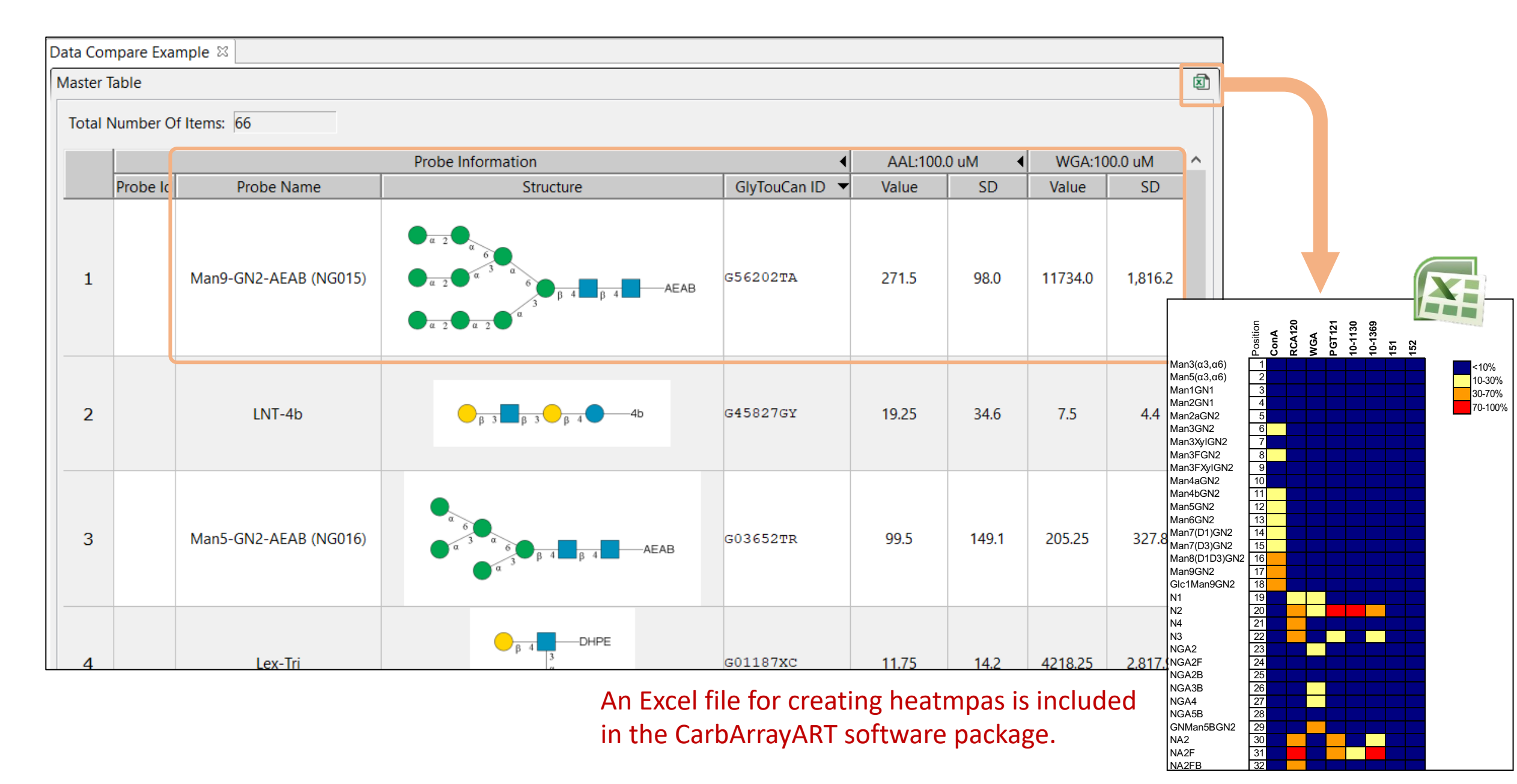

#### Tools in CarbArrayART

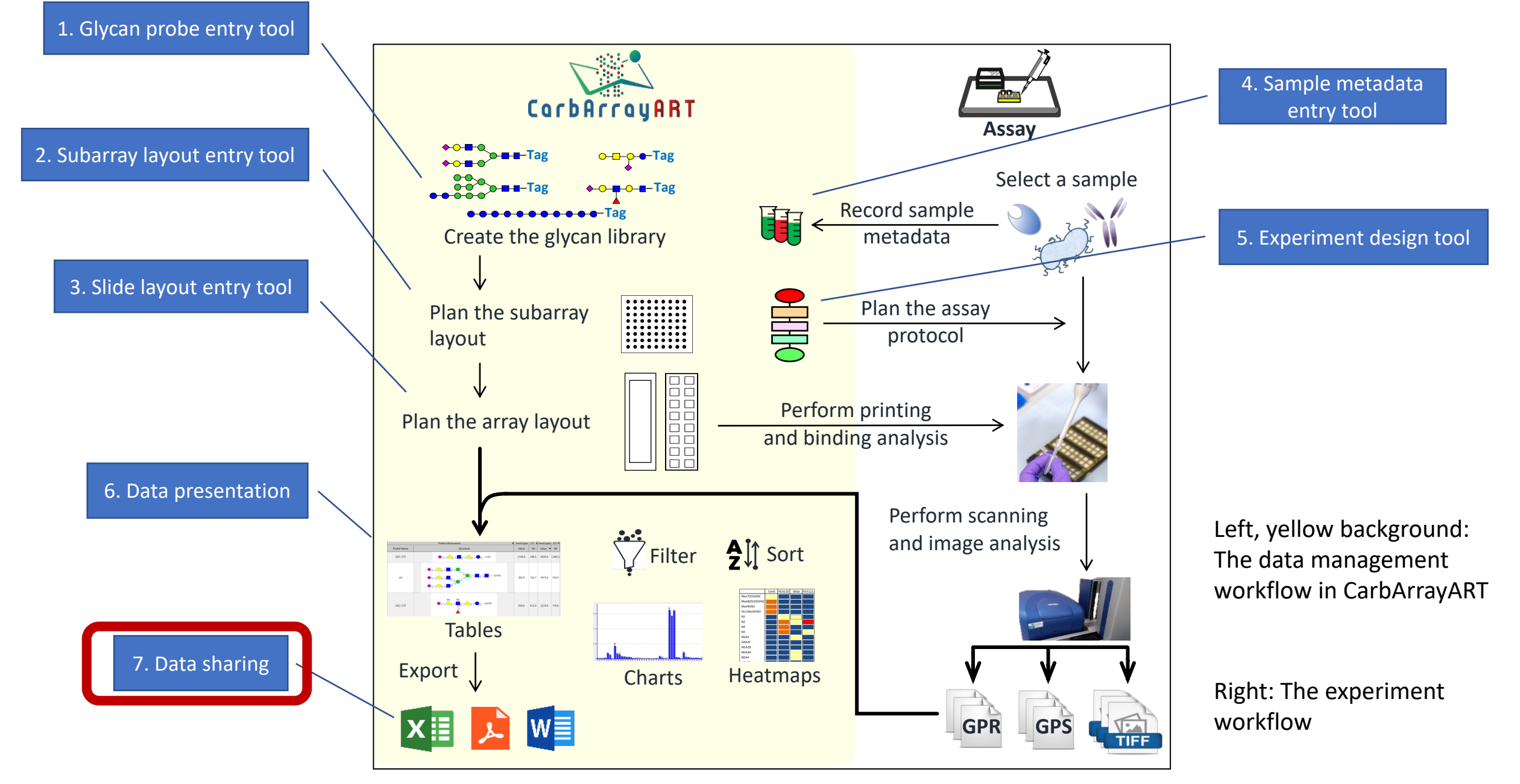

# **Data sharing / publication**

Data sharing with collaborators: Data export as Project(s) and Reports

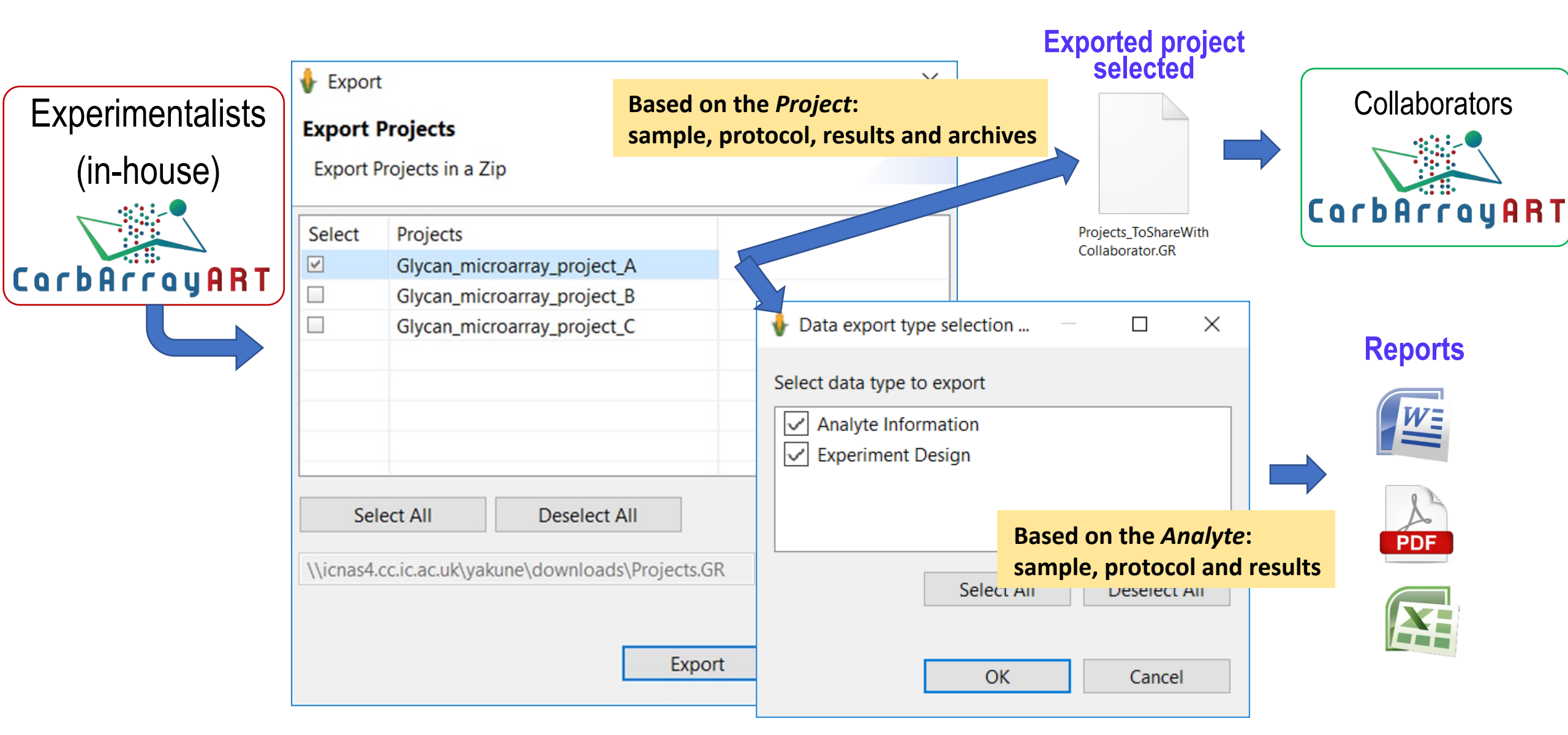

# **Data export: Word file**

| AutoSav     | re 💽 🗄 🖓 🖑 🕏                                                                                            | y <b>× A⁄y ×</b> ⇒ Human Adenovirus 52 sh • Saved      | d 🗸 🔎 Akune, Yukie 🙀 🖻                                                                                             |     |
|-------------|----------------------------------------------------------------------------------------------------|--------------------------------------------------------|----------------------------------------------------------------------------------------------------|-----|
| ile         | Home Insert Draw                                                                                        | Design Layout References Mailings                      | Review View Help Picture Form                                                                                      |     |
| aste<br>→ ↓ | Calibri (Body)<br>B $I \cup \neg ab x_2 \rightarrow A$<br>$A \sim A \sim A \rightarrow Aa \sim$<br>Font | $\begin{array}{c c c c c c c c c c c c c c c c c c c $ | g     Dictate     Sensitivity     Editor     Reuse<br>Files       Voice     Sensitivity     Editor     Reuse Files |     |
| 1 • • •     | 6                                                                                                    | · 4 · 1 · 5 · 1 · 6 · 1 · 7 · 1 · 8 · 1 · 9 · 1 · 10   |                                                                                                    |     |
|             | ComponentI                                                                                              |                                                        | Experiment Graph                                                                                                   |     |
|             | Name:                                                                                                   | Human Adenovirus 52 short fiber kno                    | Name: Human Adenovirus 52 short fiber knob                                                                         |     |
|             | Category: Sample Info                                                                                   | rmation                                                | Date Created: Tue Aug 20 10:31:00 BST 2019                                                                         |     |
| +           | <u>+</u>                                                                                                |                                                        |                                                                                                    |     |
|             | Descriptor/Descriptor                                                                                   | r Value                                                |                                                                                                    |     |
|             | Group                                                                                                   |                                                        | Wetting & Blocking                                                                                                 |     |
|             | Sample type                                                                                             | Recombinant                                            | Overlay  Pre-complexation  Human Adenovirus 52 short fiber                                                         |     |
|             | Hazardous                                                                                               | no                                                     | Washing                                                                                                    |     |
|             | Database Entry                                                                                          |                                                        | Fluorescent reagent Created By:                                                                                    |     |
|             | ID                                                                                                    | 6G47                                                   | Description:         Pre-treatment of the microarray slide before sample overlay                                   |     |
|             |                                                                                                    |                                                        | washing ↓                                                                                                    |     |
|             | Database name                                                                                           | PDB                                                    | Final Wash Parameter/Parameter Group Value                                                                         | Uni |
|             | ID URI                                                                                                  | http://www.rcsb.org/pdb/explore/exp                    | Drying Wetting                                                                                                    |     |
|             | Database URI                                                                                            | http://www.rcsb.org/                                   | Ruffer composition Hones buffered coline (5mM Hones pH 7.4, 150mM                                                  |     |
|             | Тад                                                                                                    |                                                        | NaCl, 5mM CaCl2)                                                                                                   |     |
|             | Name                                                                                                    | His-tag (polyhistidine or His6)                        | Image analysis Time                                                                                                | sec |
|             |                                                                                                    |                                                        |                                                                                                    |     |
|             |                                                                                                    |                                                        | hAd52 sfk-Human Adenovirus 52                                                                                      |     |
|             |                                                                                                    |                                                        | Name         0.3% (v/v) Blocker Casein (Pierce), 0.3% (w/v) bovine           serum albumin (Sigma A8577)           |     |
|             |                                                                                                    |                                                        | Source                                                                                                    |     |

#### User's manual and video tutorials

#### http://carbarrayart.org

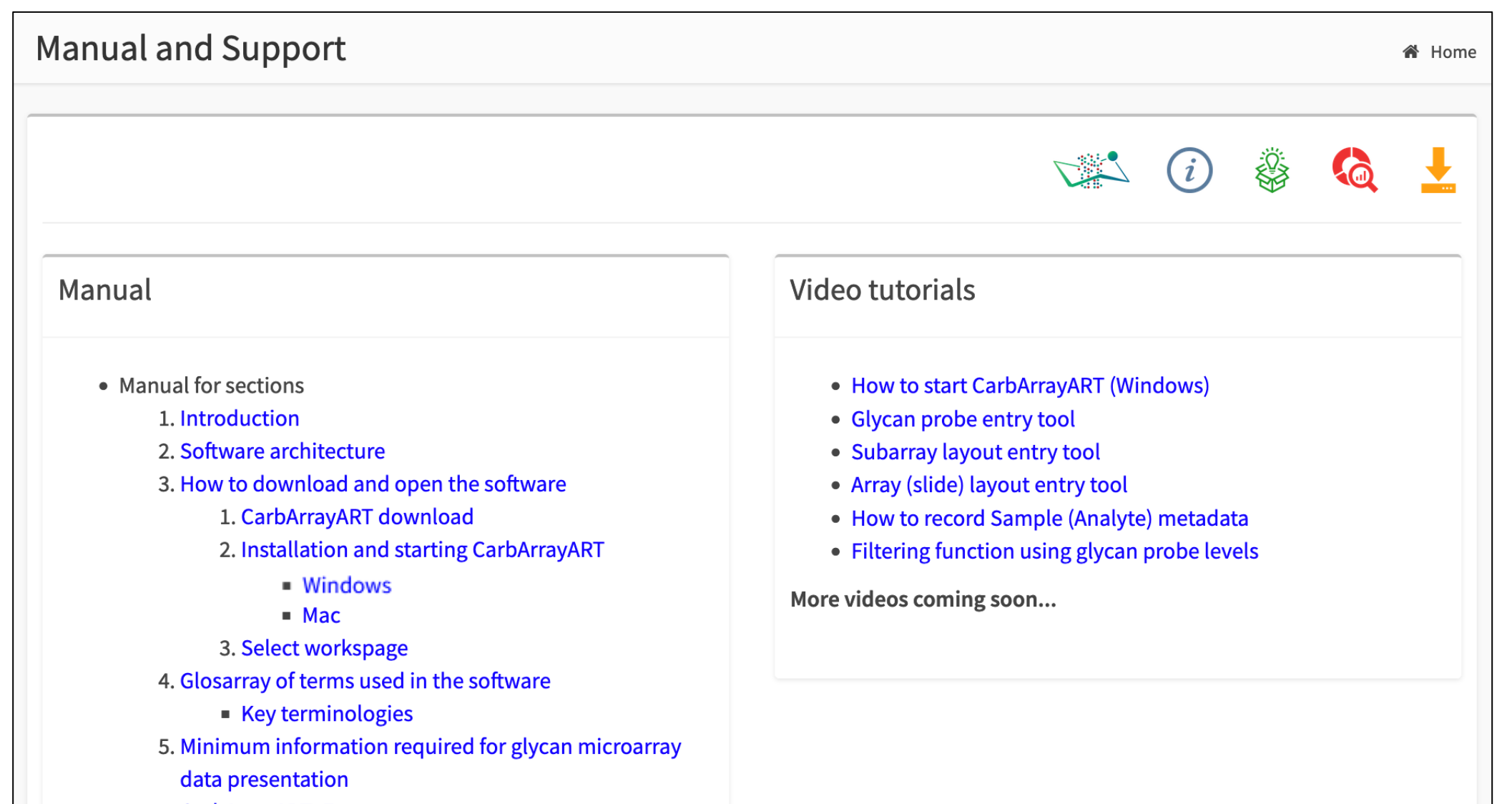

6. CarbArrayART: Front page

#### User's manual and video tutorials

#### http://carbarrayart.org

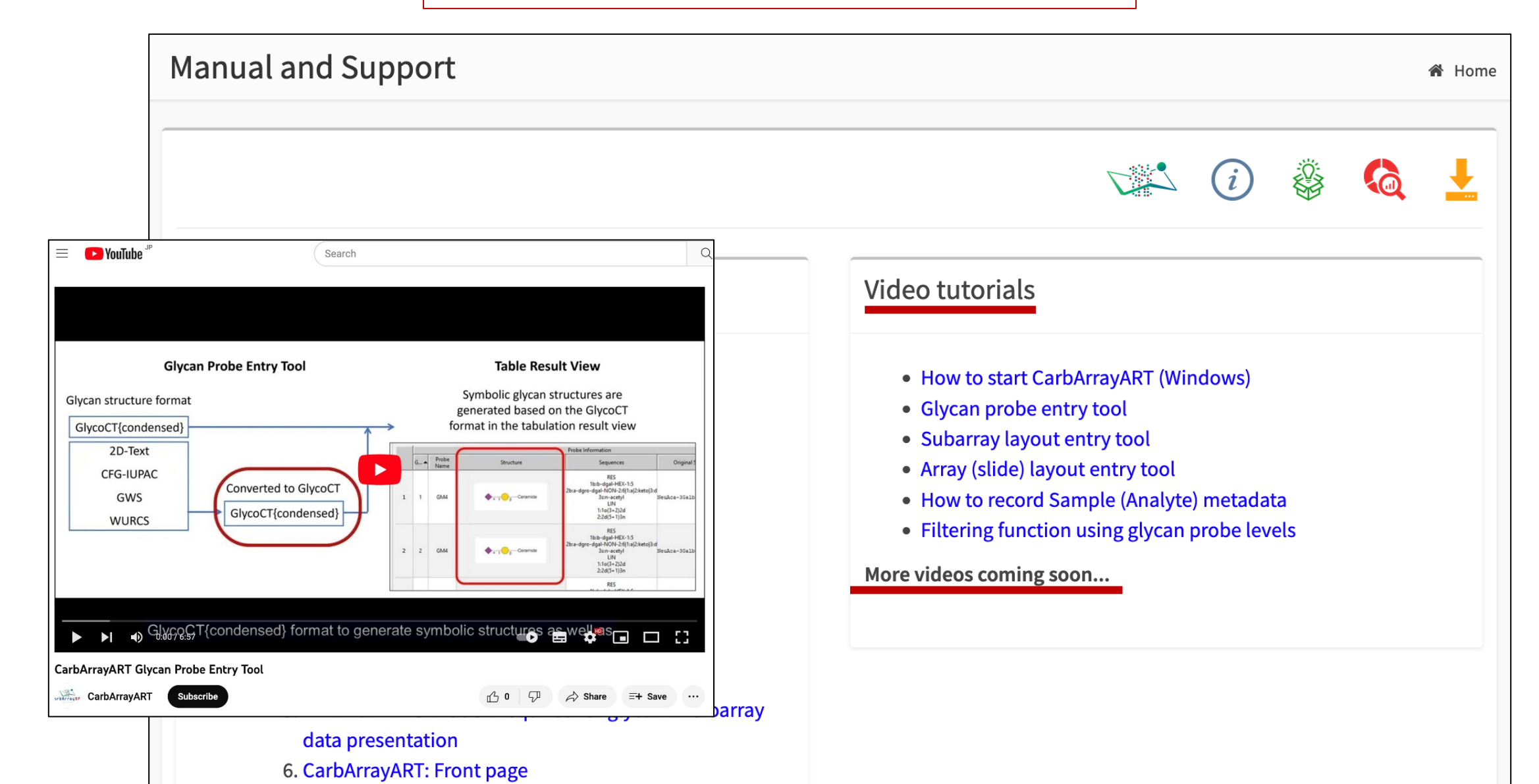

# Future direction: CarbArrayART as a vehicle for transfer of the data to and from the repository

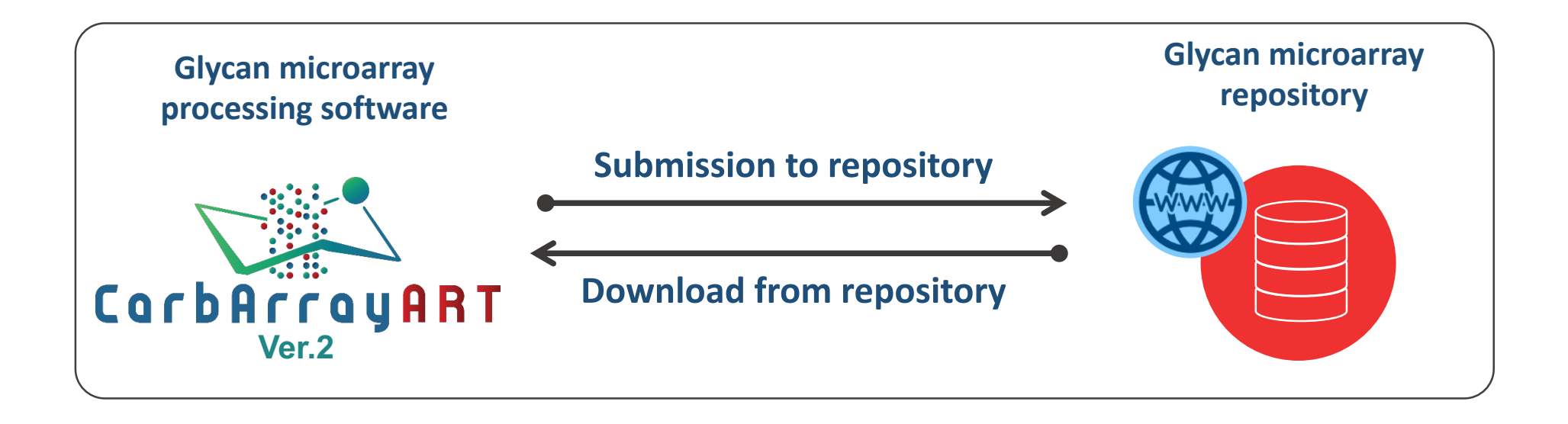

#### **Acknowledgements**

Our research in the Glycosciences Lab has been supported by Wellcome Trust, NIH Common Fund 1U01GM125267 - 01, March of Dimes and Medical Research Council

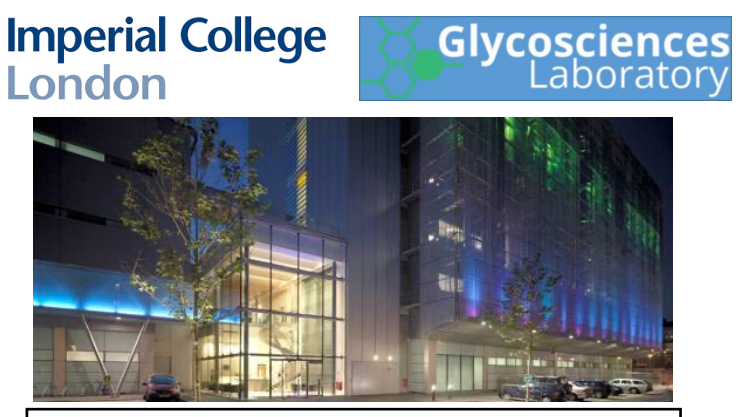

- **ICL Glycosciences Laboratory**
- Ten Feizi
- Yan Liu
- Wengang Chai
- Virginia Tajadura-Ortega Antonio Di Maio

wellcometrust

Supported by

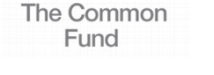

• Jin Yu

Medical Research Council

• Jodie Abrahams

#### **Complex Carbohydrate Research Center**

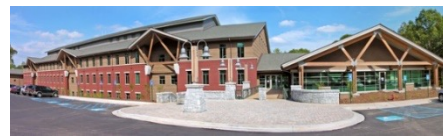

- René Ranzinger
- Sena Arpinar •

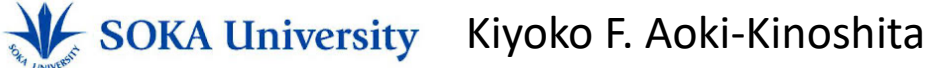

- Angelina Palma (NOVA University of Lisbon / ICL)
- Lisete M. Silva (University of Aveiro / ICL)

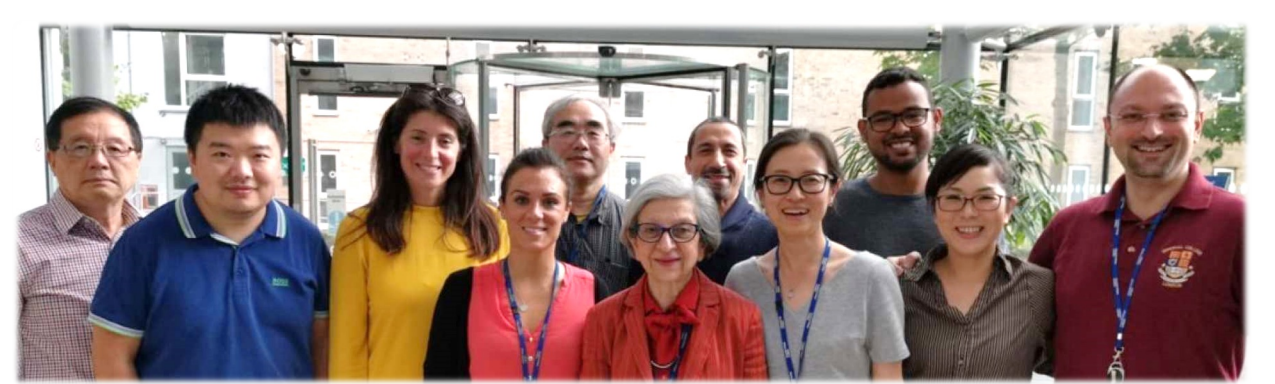

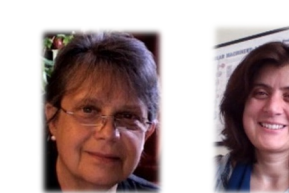

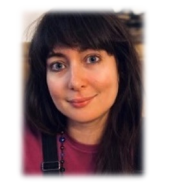

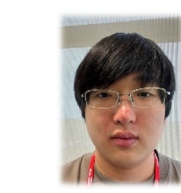

# Thank you very much!

http://carbarrayart.org

For any query: y.akune@imperial.ac.uk

The next talk will be ...

27<sup>th</sup> February 2023 10AM (EST)

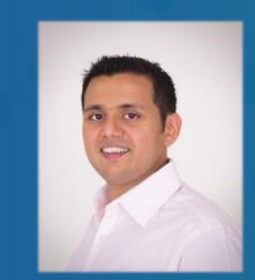

Dr. Akul Y Mehta

National Center for Functional Glycomics

Title: Using GLAD for exploratory glycan microarray data analysis and visualization